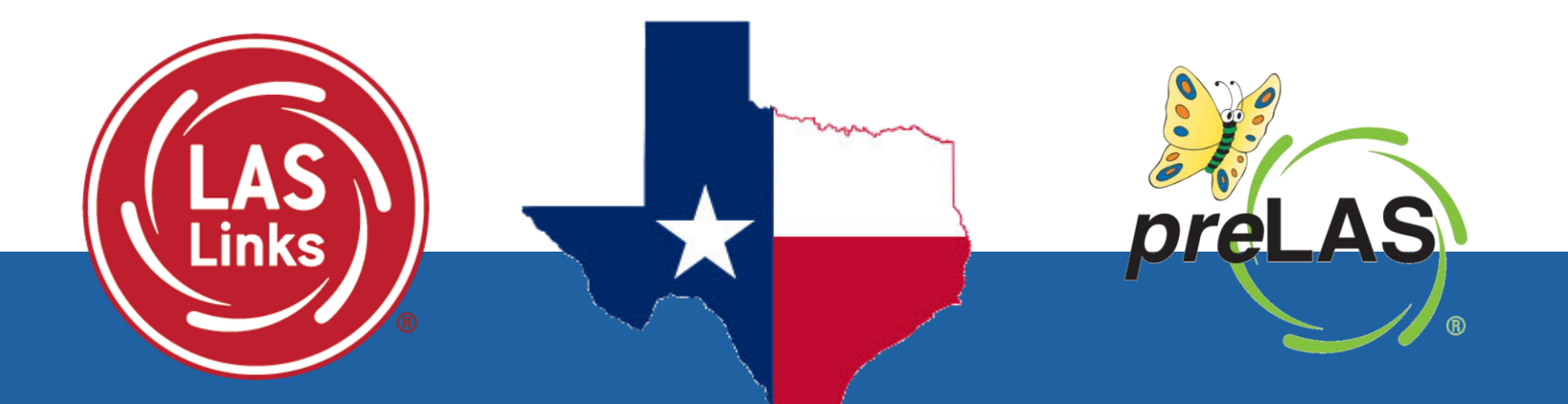

# DRC INSIGHT Technology Training LAS Battery of Assessments

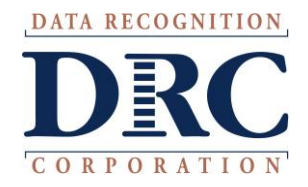

## Before we begin...

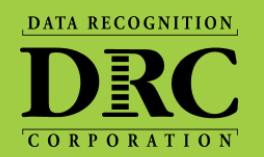

| Please mute your audio |
|------------------------|
|------------------------|

Use the Question-and-Answer Feature to ask questions

We will pause intermittently to answer questions

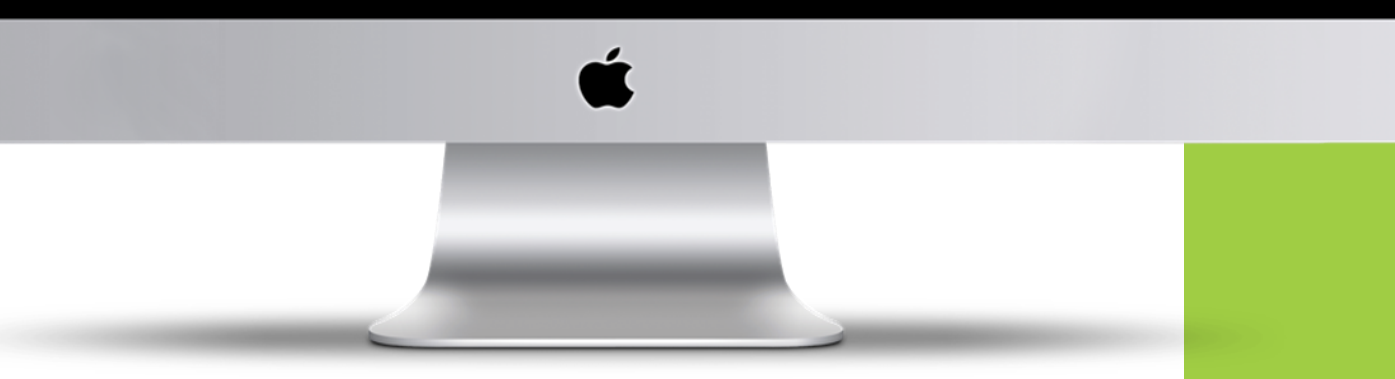

Topics

- Texas Contract/Program Overview
- DRC INSIGHT Solution Overview
- DRC INSIGHT System & Network Requirements
- DRC INSIGHT Technology Setup
- Support and Troubleshooting Resources
- Questions and Answers

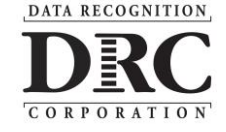

## Texas Contract/Program Overview

DATA RECOGNITION DEC

- 2019 TEA contracted with DRC to provide the LAS Battery of Assessments as the single statewide assessment for Emergent Bilingual identification.
- LAS Battery includes:
  - *preLAS* preK3 Kindergarten assessment (paper and online)
  - LAS Links: Grades 1-12 assessment (paper and online)
- All 1,200 LEAs were onboarding to the DRC INSIGHT platform in 2019 regardless of mode
- 2021 House Bill (HB) 3261, enacted by the 87th Texas Legislature, requires state assessments to be administered online by the 2022–2023 school year.
  - Legislature dates of 2022-23 SY pertained to STAAR and TELPAS
  - 2024: TEA announces that the LAS Battery will align to this legislature by transitioning all LEAs who currently use the paper assessments to full online testing:
  - All Texas LEAs must start testing all students online, both *pre*LAS Online and LAS Links Online starting on the first day of the 2025-2026 school year.

## LAS Battery of Tests Overview

DATA RECOGNITION

- The preLAS and LAS Links Online assessments are language proficiency assessments (similar to TELPAS)
- Assessments measures 4 domains: Speaking, Listening, Reading and Writing
- preLAS (prek3 K): test administrator interviews each student individually and inputs the student's response via radio buttons and text box into their device
- LAS Links Online (1 12): using their own device, students go to the computer, put their headset (with a microphone on) and take the test
- Devices that are supported: Chromebooks, iPads, Macs and PCs
  - More detail will be provided later in this training
- District IT will need access to the INSIGHT portal to install the software needed
  - District's POC (usually the Bilingual/ESL director) must give the District IT access by adding you as a User in the portal
  - If you are unsure of who is the POC DRC has on file, please contact the Texas helpdesk after this training.

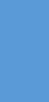

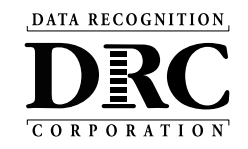

#### SECURE, WEB-BASED SYSTEM SUBENT EXPERIENCE INSTRUCTIONAL RESOURCES AND TOOLS FOR BULCATORS SUBENT SUBENT

## **Solution Overview**

## **DRC INSIGHT<sup>TM</sup> Solution Overview**

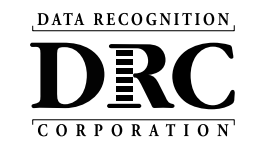

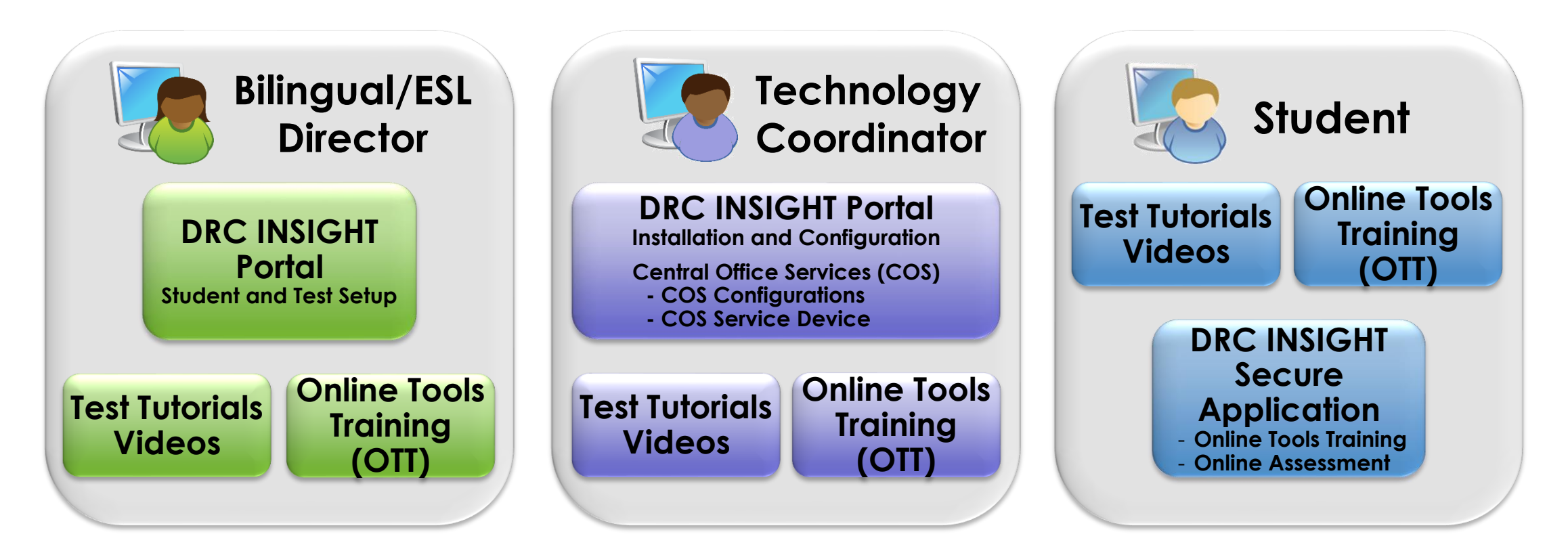

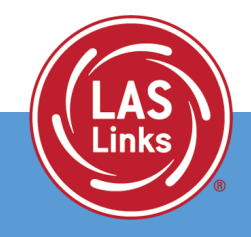

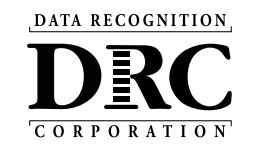

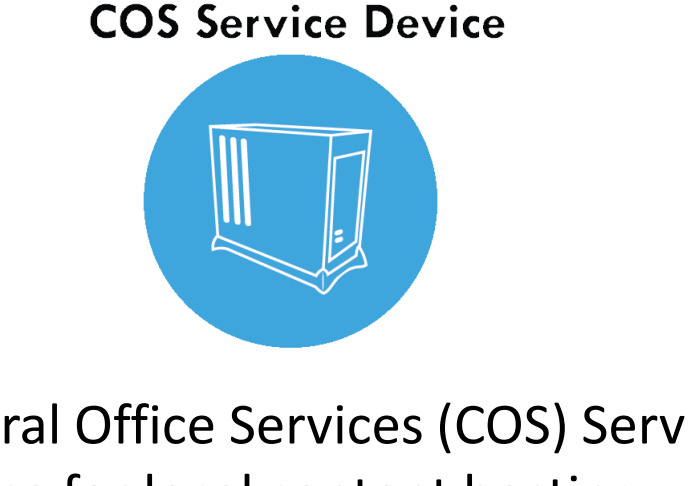

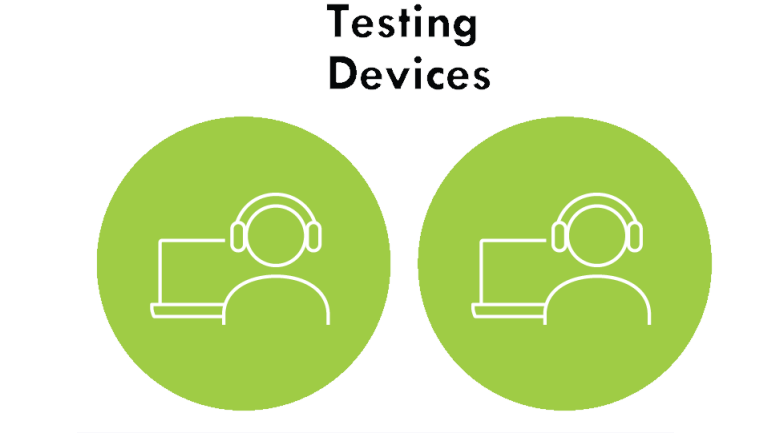

Central Office Services (COS) Service Device for local content hosting DRC INSIGHT Secure Application is installed on testing devices to ensure a secure testing experience

- User-friendly installation wizards
- No reliance or dependencies on third-party software
- No conflicts with other software running on devices
- Software automatically updates

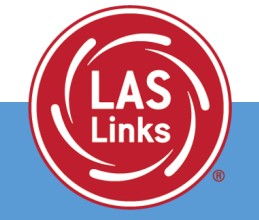

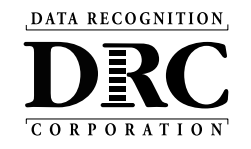

## DRC INSIGHT System and Network Requirements

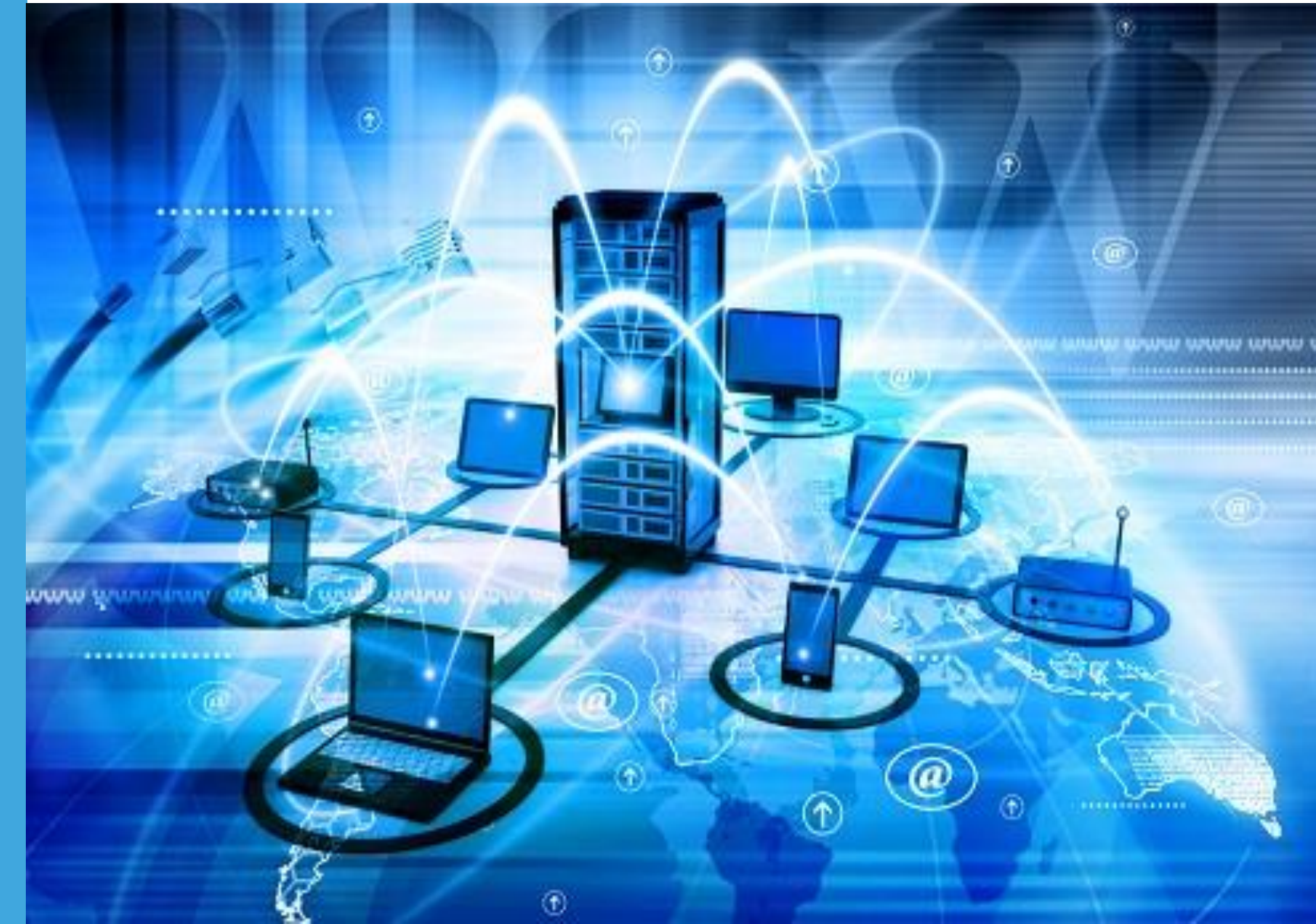

## System Requirements

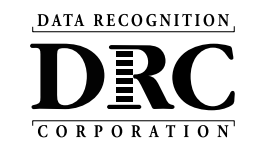

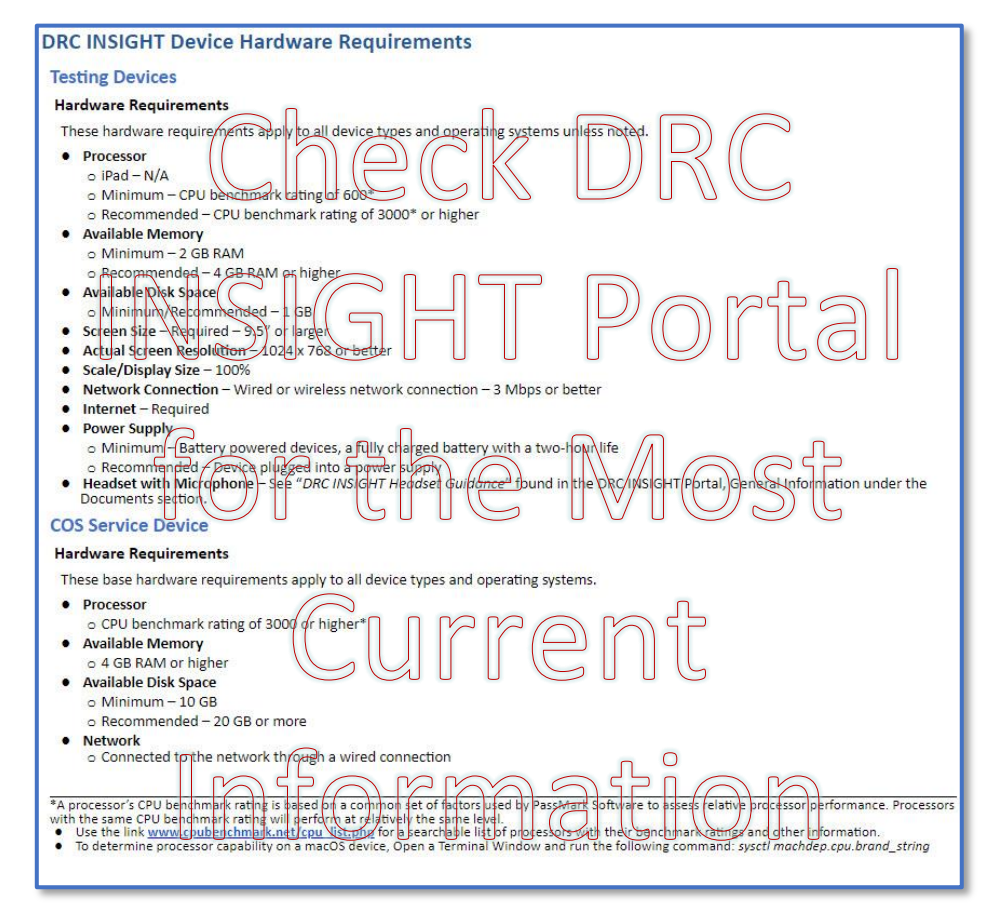

- Detailed system requirements for DRC INSIGHT Online Testing
- Updated System Requirements posted to the DRC INSIGHT Portal in June
- Updated three times during the year
  - June Upcoming year's specifications
  - October Operating System updates
  - February Operating System updates
  - Check the DRC INSIGHT Portal for the most current information

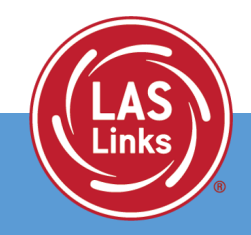

## System Requirements (cont.)

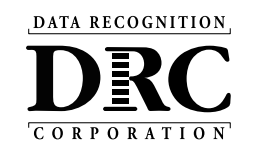

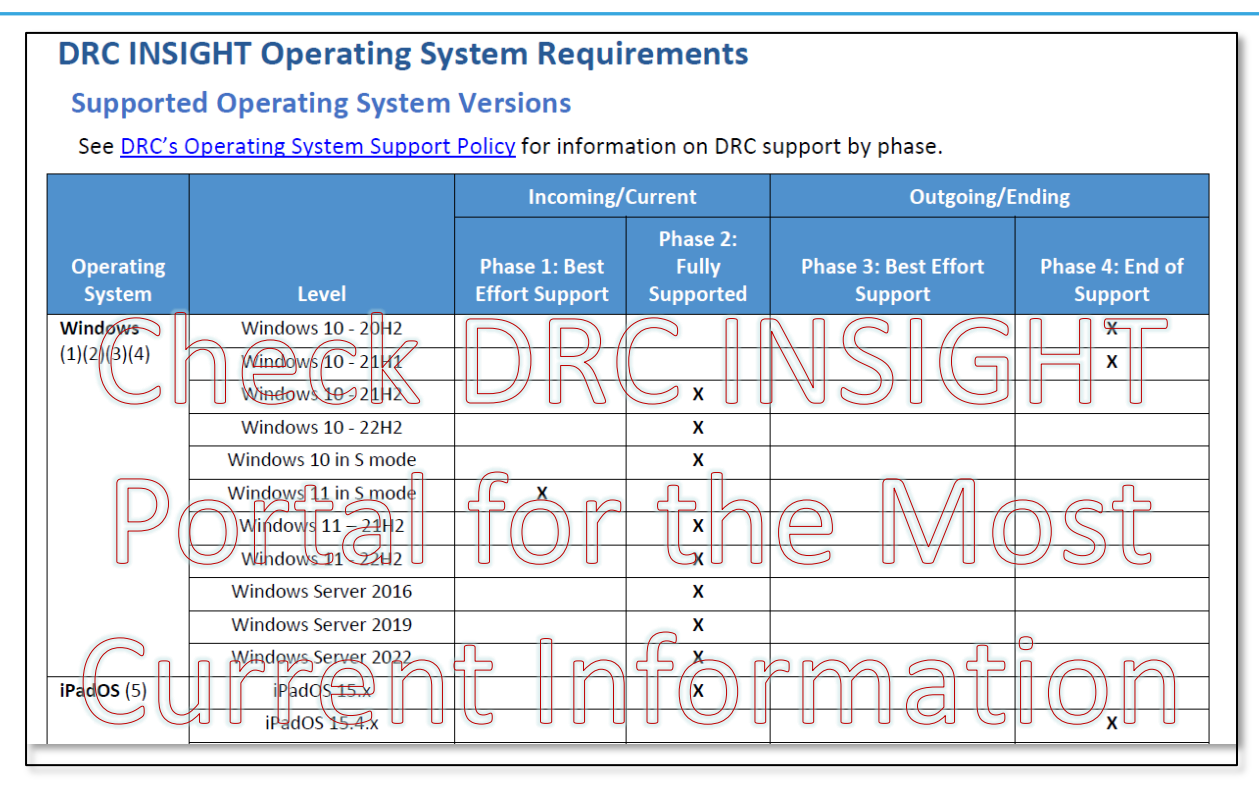

- DRC INSIGHT Secure
   Applications are supported on
   Windows, Mac, Linux, iPad, and
   Chrome Operating System
   devices
- COS Service Devices are supported on Windows, Mac, and Linux devices
- Note: Any testing device operating system type can connect to any COS Service Device operating system type; the two operating system types <u>do</u> <u>not need to match</u>
- Check the DRC INSIGHT Portal for the most current information

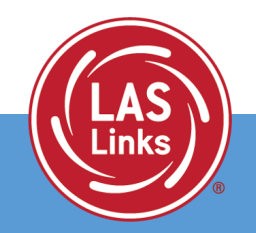

## Change Management — Operating Systems Support

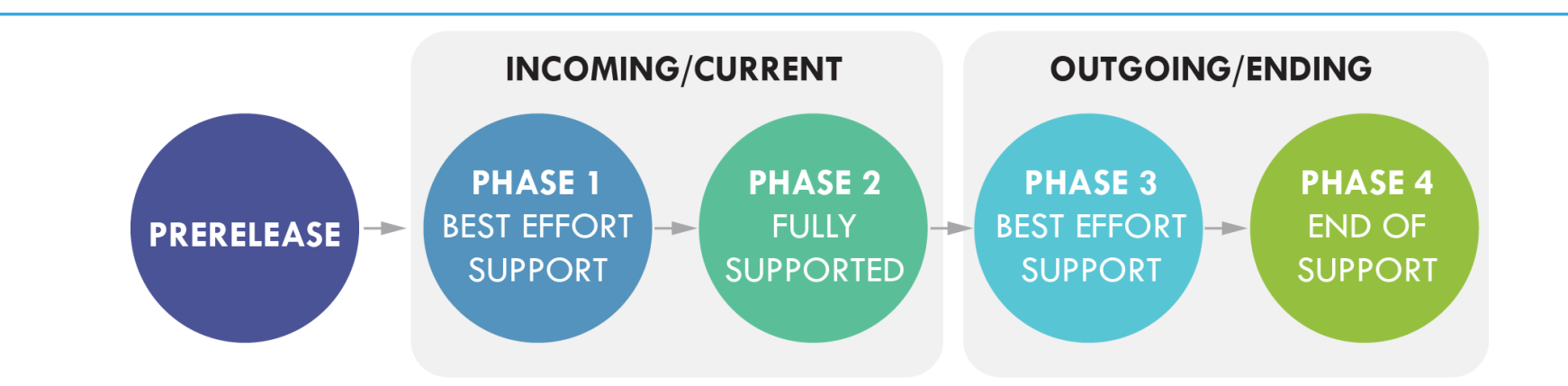

#### Prerelease: Beta Channel

Regression testing of beta release about 2-4 weeks before OS release

- Phase 1: Best Effort Support for Vendor Recently Release Versions Additional rounds of regression testing to verify actual production release; Troubleshoot any issues to resolution
- Phase 2: Fully Supported

Fully tested and certified with full support if any issues are uncovered

- Phase 3: Best Effort Support for Vendor Recently Unsupported Versions Assistance troubleshooting issues as best we can without a guaranteed resolution
- Phase 4: End of Support

DRC cannot offer any level of support for our software on this version and may restrict its use

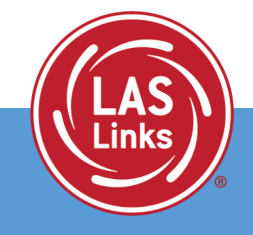

DATA RECOGNITION

## **Operating System Version Support**

#### **DRC INSIGHT Operating System Requirements**

#### Supported Operating System Versions

See DRC's Operating System Support Policy for information on DRC support by phase.

|                       |                                              | Incoming/                       | Current                        | Outgoing/                       | Ending                     |
|-----------------------|----------------------------------------------|---------------------------------|--------------------------------|---------------------------------|----------------------------|
| Operating<br>System   | Level                                        | Phase 1: Best<br>Effort Support | Phase 2:<br>Fully<br>Supported | Phase 3: Best Effort<br>Support | Phase 4: End of<br>Support |
| Windows               | Windows 10 - 20H2                            |                                 |                                |                                 | X                          |
| (1)(2)(3)(4)          | Windows 10 - 21H1                            |                                 |                                |                                 | x                          |
|                       | Windows 10 - 21H2                            |                                 | х                              |                                 |                            |
|                       | Windows 10 - 22H2                            |                                 | х                              |                                 |                            |
|                       | Windows 10 in S mode                         |                                 | х                              |                                 |                            |
|                       | Windows 11 in S mode                         | x                               |                                |                                 |                            |
|                       | Windows 11 – 21H2                            |                                 | х                              |                                 |                            |
|                       | Windows 11 - 22H2                            |                                 | x                              |                                 |                            |
|                       | Windows Server 2016                          |                                 | х                              |                                 |                            |
|                       | Windows Server 2019                          |                                 | х                              |                                 |                            |
|                       | Windows Server 2022                          |                                 | х                              |                                 |                            |
| iPadOS (5)            | iPadOS 15.x                                  |                                 | х                              |                                 |                            |
|                       | iPadOS 15.4.x                                |                                 |                                |                                 | x                          |
|                       | iPadOS 16.x                                  |                                 | x                              |                                 |                            |
|                       | iPadOS 17.x                                  |                                 | х                              |                                 |                            |
| ChromeOS<br>(6)(7)(8) | ChromeOS current<br>stable channel           |                                 | x                              |                                 |                            |
|                       | Flex                                         |                                 |                                |                                 | X                          |
| macOS (9)             | macOS 11.x                                   |                                 |                                |                                 | x                          |
|                       | macOS 12.x                                   |                                 | х                              |                                 |                            |
|                       | macOS 13.x                                   |                                 | х                              |                                 |                            |
|                       | macOS 14.x                                   |                                 | x                              |                                 |                            |
| Linux (9)             | Ubuntu 20.04 LTS version<br>with Gnome Shell |                                 | x                              |                                 |                            |
|                       | Ubuntu 22.04 LTS version<br>with Gnome Shell |                                 | x                              |                                 |                            |

Operating System Notes

 DRC does not offer support for Windows versions under Microsoft's Long-Term Servicing Channel (LTSC), Windows N and Windows KN. Check the DRC INSIGHT Portal for the most current information.

#### **DRC INSIGHT System Requirements**

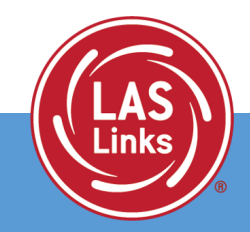

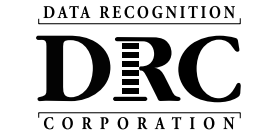

## 2024-25 System Requirements

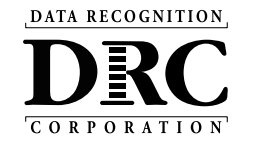

#### **Testing Devices**

- Testing Devices are supported on the following operating systems:
  - ChromeOS
  - 64-bit Windows
  - 64-bit macOS
  - iPadOS
  - 64-bit Linux

#### **COS Service Device**

- COS Service Device software is supported on the following operating systems:
  - 64-bit Windows
  - 64-bit macOS
  - 64-bit Linux
  - COS Service Device software cannot be installed on an iPadOS or ChromeOS device.

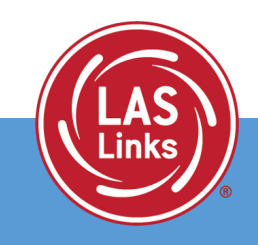

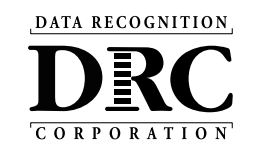

Full Support of DRC software on <u>vendor-supported</u> devices that meet device and supported operating system requirements

Once vendor ends support for a device, DRC provides Best Effort Support for a short period before ending support

Apple bases iPad model support on whether the model has a supported operating system

Google bases Chrome OS device support on its Auto Update Expiration (AUE) date

- AUE based on model's first production date, **not** its purchase date; typically, 5-6 years after first production release
- Google's Auto Update policy and the list of Chrome devices with AUE dates: support.google.com/chrome/a/answer/6220366

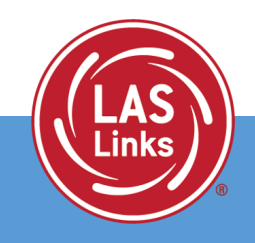

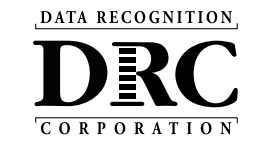

- When the AUE date is reached:
  - Operating system updates are no longer guaranteed
  - Necessary security and functionality upgrades cease
  - Availability of Google Management Console for the device is suspended
- DRC offers Best Effort Support for unmanaged Chrome OS devices if:
  - A supported DRC INSIGHT Secure App for Chrome OS was installed before it became unmanaged. <u>Check out this resource for more information on ChromeOS.</u>
  - Chrome OS devices still meet the device and supported operating system requirements
- To determine the AUE date for a ChromeOS device, use the following link to <u>Google's</u> <u>Auto Update policy and the list of ChromeOS devices with their AUE dates</u>.

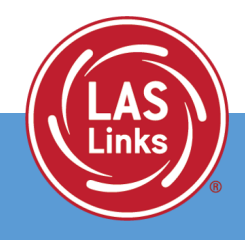

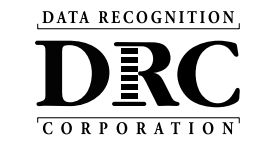

#### The iPadOS release strategy provides both major and minor release versions.

- **Major release** versions are indicated by the number to the left of the decimal point. For example, release 15. x and release 16. x are major release versions.
- Minor release versions are indicated by the number to the right of the decimal point. For example, release 15.1 and release 15.2 are minor release versions of major release version 15.

#### DRC offers the following levels of support:

- Full Support for the most recent major release version of iPadOS within 90 days of public availability of the new version. During the 90 days of testing/verification, DRC provides Best Effort Support for the latest major release version.
- Best Effort Support for minor release versions of iPad as soon as they are made available to the public. They will fully support these versions once DRC completes testing/verification. DRC will attempt to fully support minor release versions within 30 days of their release.

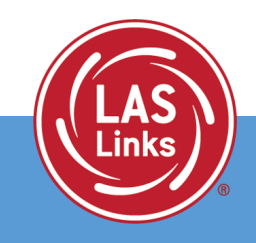

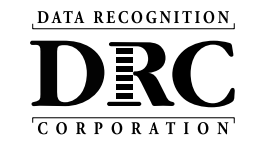

#### Select My Applications $\rightarrow$ General Information $\rightarrow$ Downloads

| DRCINSIGHT                                                                   | GENERA                    | L INFORMATIO         | N <del>•</del>      |                                         |                                         |                            |                          | JF             |
|------------------------------------------------------------------------------|---------------------------|----------------------|---------------------|-----------------------------------------|-----------------------------------------|----------------------------|--------------------------|----------------|
| General Information                                                          | Announcements             | Documents            | Downloads           | Test Tutorials                          |                                         |                            |                          |                |
| Test Setup Gener<br>Downloads<br><u>■ Instructions</u><br>Software Downloads | al Informat               | tion                 |                     |                                         |                                         |                            |                          |                |
|                                                                              |                           |                      | Testing             | Software Downloa                        | ads                                     |                            |                          |                |
| Title                                                                        |                           | Platform             | Operating Syste     | ms                                      |                                         |                            |                          | Version Action |
| DRC INSIGHT iPad                                                             |                           | iPadOS/iOS           | •.•.•               | ••••••••••••••••••••••••••••••••••••••• | ••••••••••••••••••••••••••••••••••••••• | •••••                      |                          |                |
| The DRC INSIGHT iPad app is now                                              | available from the Apple  | e App Store. Search  | n for DRC INSIGH    | г.                                      |                                         |                            |                          |                |
| Capacity Estimator                                                           |                           | Excel                | Microsoft Excel     | Excel 2007 and later                    |                                         |                            |                          |                |
| Use the installer above to download                                          | d the Capacity Estimator. | . This tool estimate | es testing response | e times by using the                    | number of students test                 | ing, as well as network ca | apacity and utilization. |                |
| View System Requirement                                                      | Monito                    | r Setting Verif      | ication             |                                         |                                         |                            |                          |                |

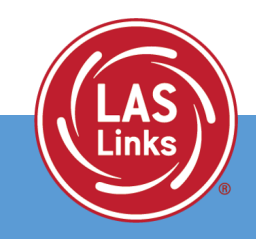

## **DRC INSIGHT Testing Network Traffic**

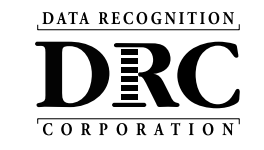

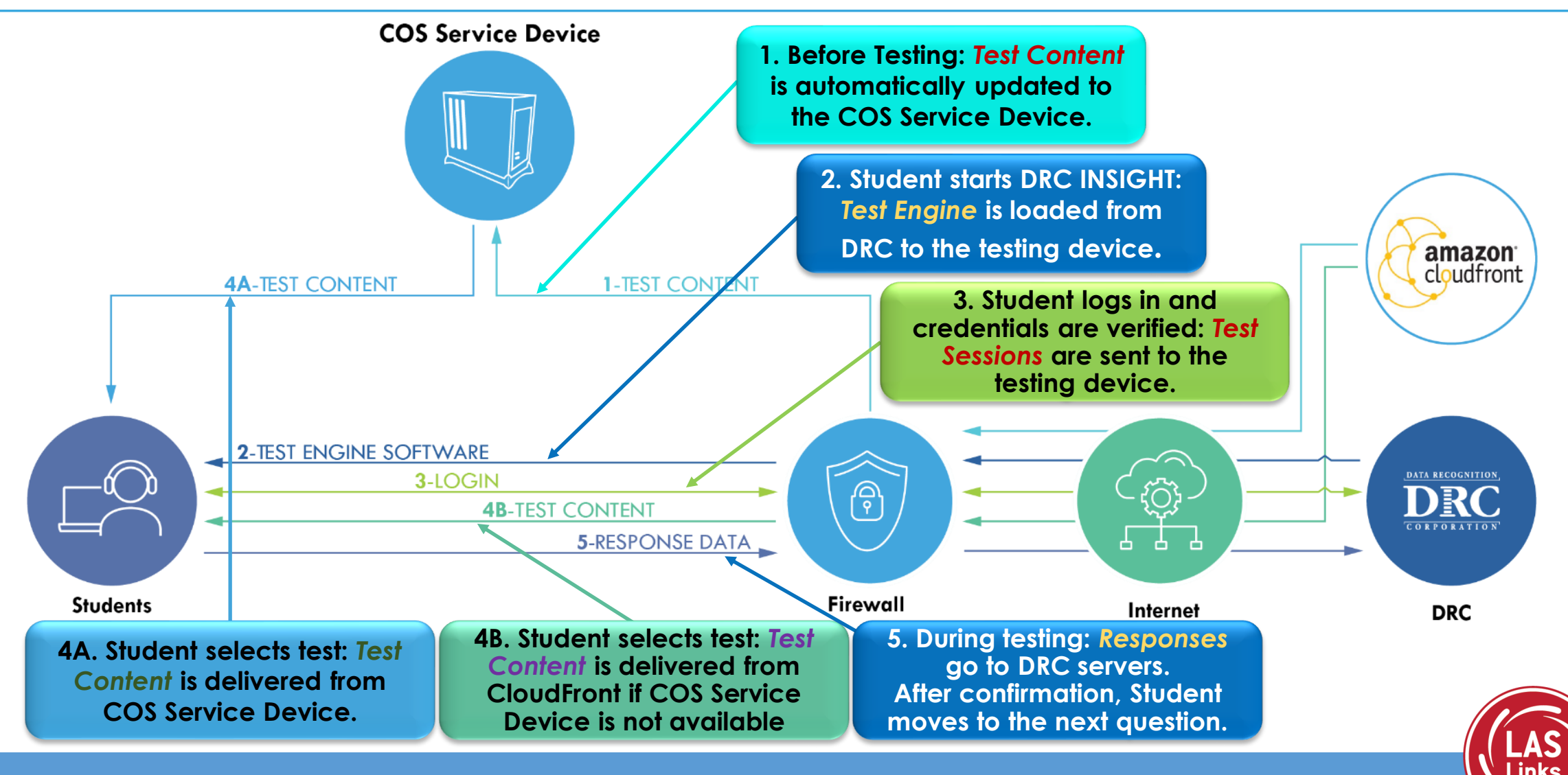

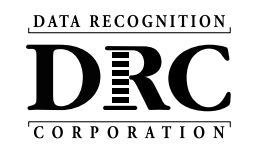

- Prioritize DRC INSIGHT traffic on the network
- Ensure these URLs are allowed on all content filters, firewalls, and antivirus software (Bold URLs are new this year)
- Wildcard \*.drcedirect.com
- Port/Protocol
  - 80/HTTP
  - 443/HTTPS

#### **URL Allowlist**

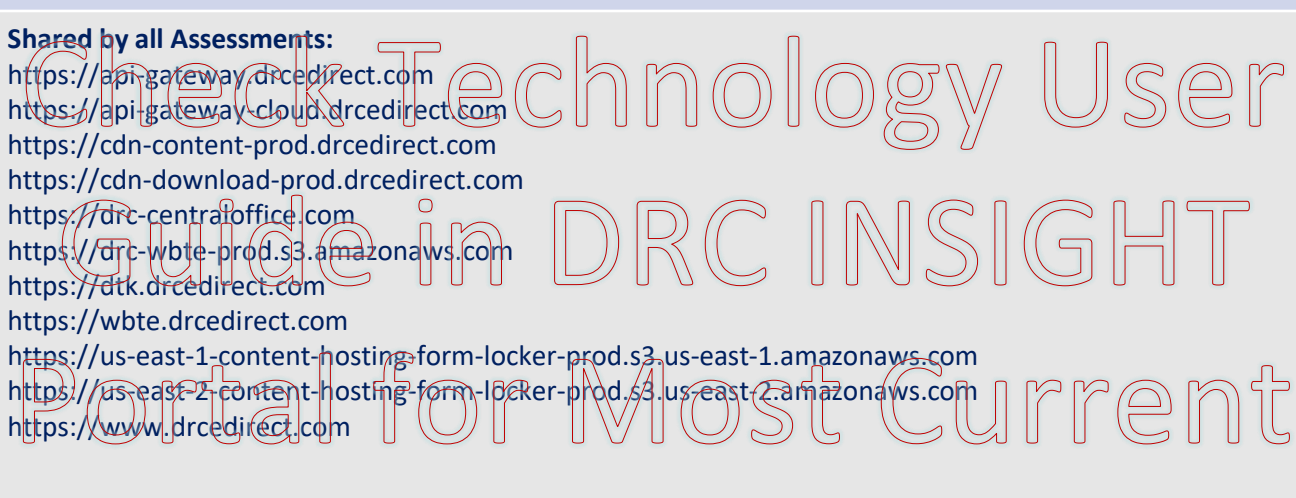

Information

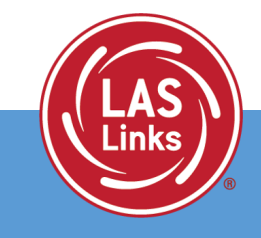

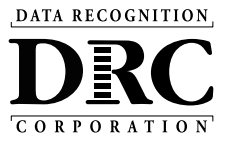

## DRC INSIGHT<sup>TM</sup> Technology Setup

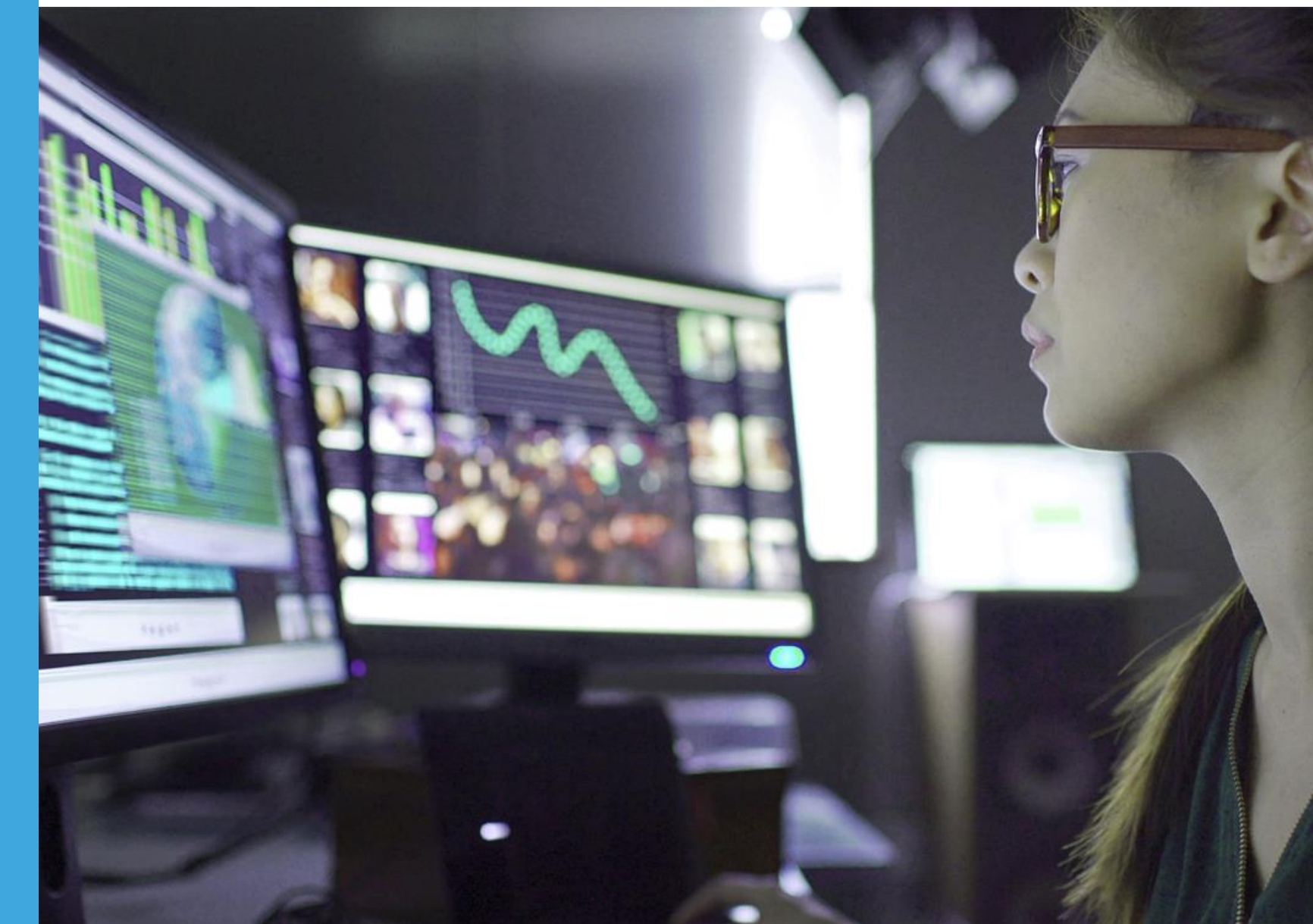

## **Changes Occurring Yearly – ACTION REQUIRED**

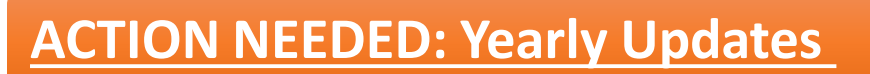

- New URLs added to the network allow-list
- DRC INSIGHT updates require admin rights on Windows and Mac testing devices

#### **ACTION NEEDED: What's Being Updated (YEARLY)**

- Supported operating systems see System Requirements
- DRC INSIGHT Secure Applications updated to version 15. X this year
  - Will prompt to update when the application is launched
- COS Service Device updated to version 8. X this year.
  - Auto-updates if left on overnight with an Internet connection
  - Or use the COS Application to update manually

#### What does not Change:

• Use the same COS Configurations and COS Org Unit ID year over year

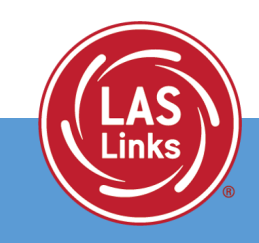

DATA RECOGNITION

## **Central Office Services (COS) Application**

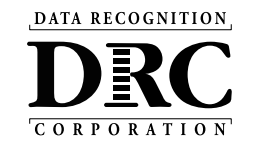

- Use COS to create, monitor, and maintain COS Configurations
- COS Configurations establish testing devices, the association of available testing programs, and where testing devices get test content
- COS Service Devices *provide* local content hosting services to the COS Configuration
- If the COS Service Device is not included or is unavailable for more than 4 hours, content comes from DRC
- Devices with a DRC INSIGHT Secure Application are *registered* to the COS Configuration

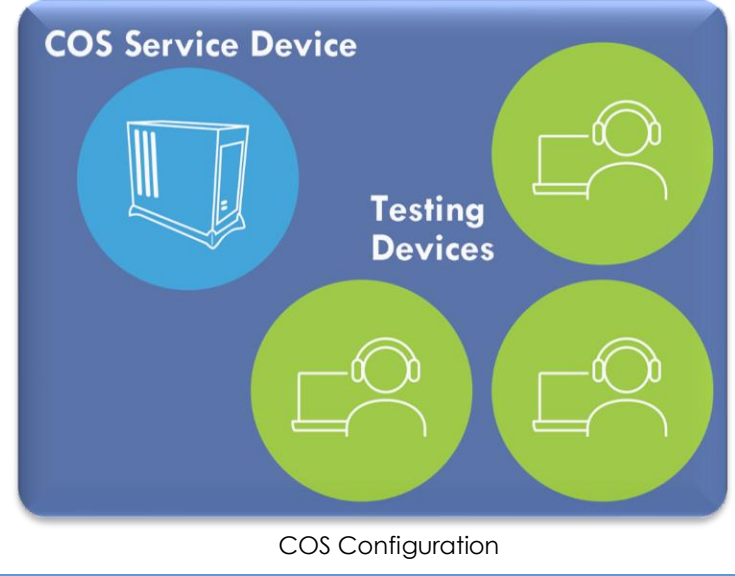

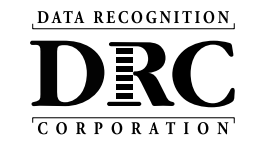

#### Activity 1:

COS Service Device Install and Configuration

Activity 2:

**Testing Device Setup** 

Activity 3:

Managing COS Configurations

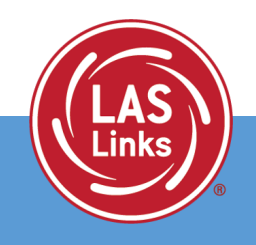

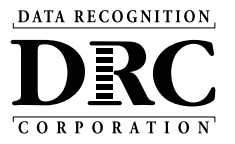

## Activity 1 Install a New COS Service Device

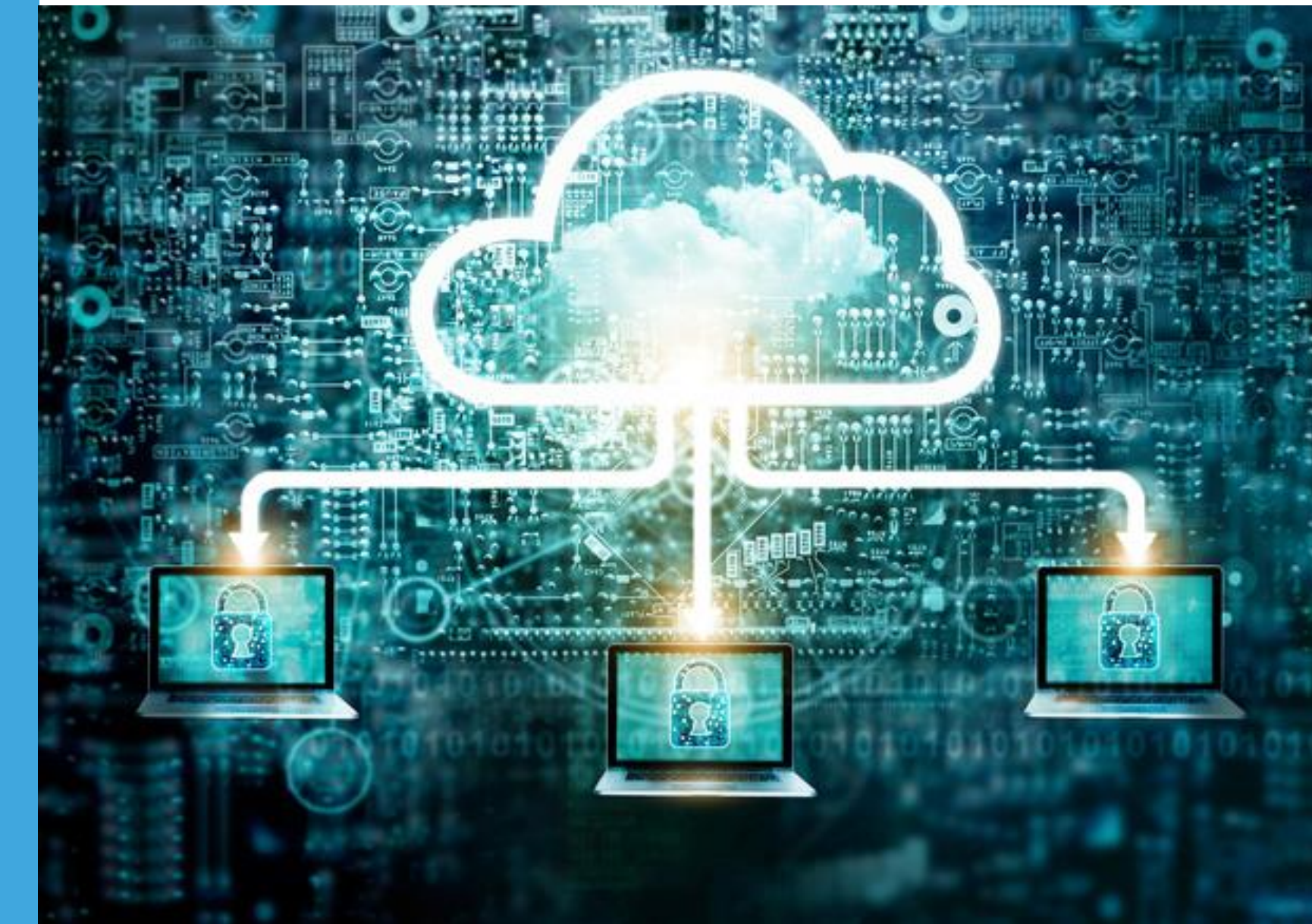

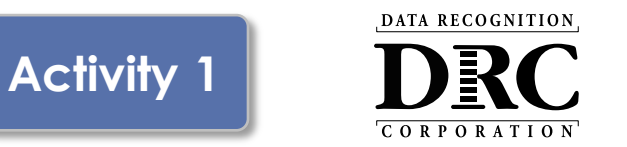

- COS Software is a Content Hosting Service
- Installers are on the DRC INSIGHT Portal under the Downloads page
- COS software auto-updates to the new version each year
- A pool of COS Service Devices delivers basic load-balancing

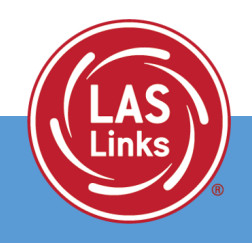

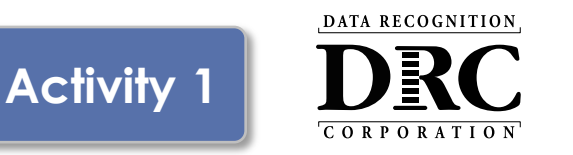

- Provides additional test security
  - Requires testing device to have the same network connection during the assessment
- Hosts testing content within the network (closer to the student)
- Reduces demand on wide-area network and/or Internet bandwidth
  - Strongly recommended for accommodations (TTS) and assessments with audio, images, and video.
- Addresses equity concerns around delivering equivalent and consistent student experiences across sites

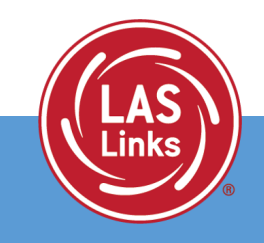

## 1. Installing a New COS Service Device

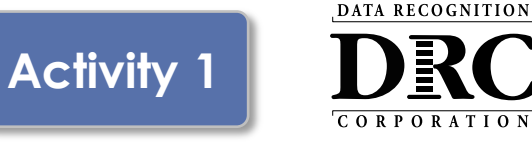

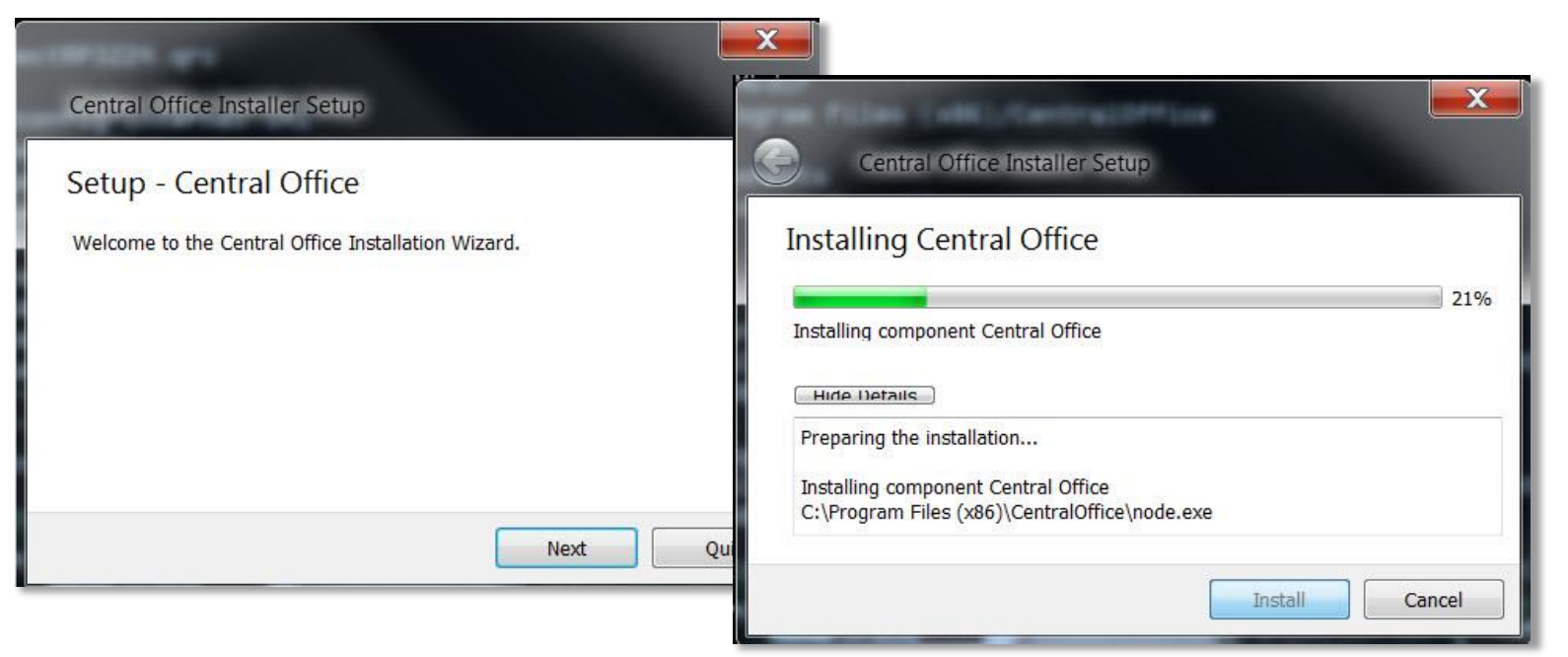

- Identify a device with a supported operating system
- DRC recommends a dedicated device for improved scalability
- Download and launch the installer to begin the wizard install process
- When prompted, it is recommended to use the default locations

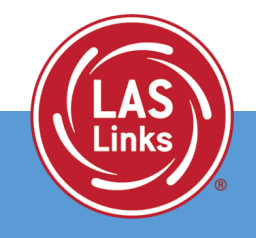

## 2. Installing a New COS Service Device

- Configure Service Ports
  - Specify the base port (usually the default value of 55222 will work)
  - After entering the base port, the install automatically selects consecutively numbered ports
- Test Service Ports
  - Click "Test" to verify port availability
  - Click "OK" and "Next" (or "Cancel" to exit the installation)

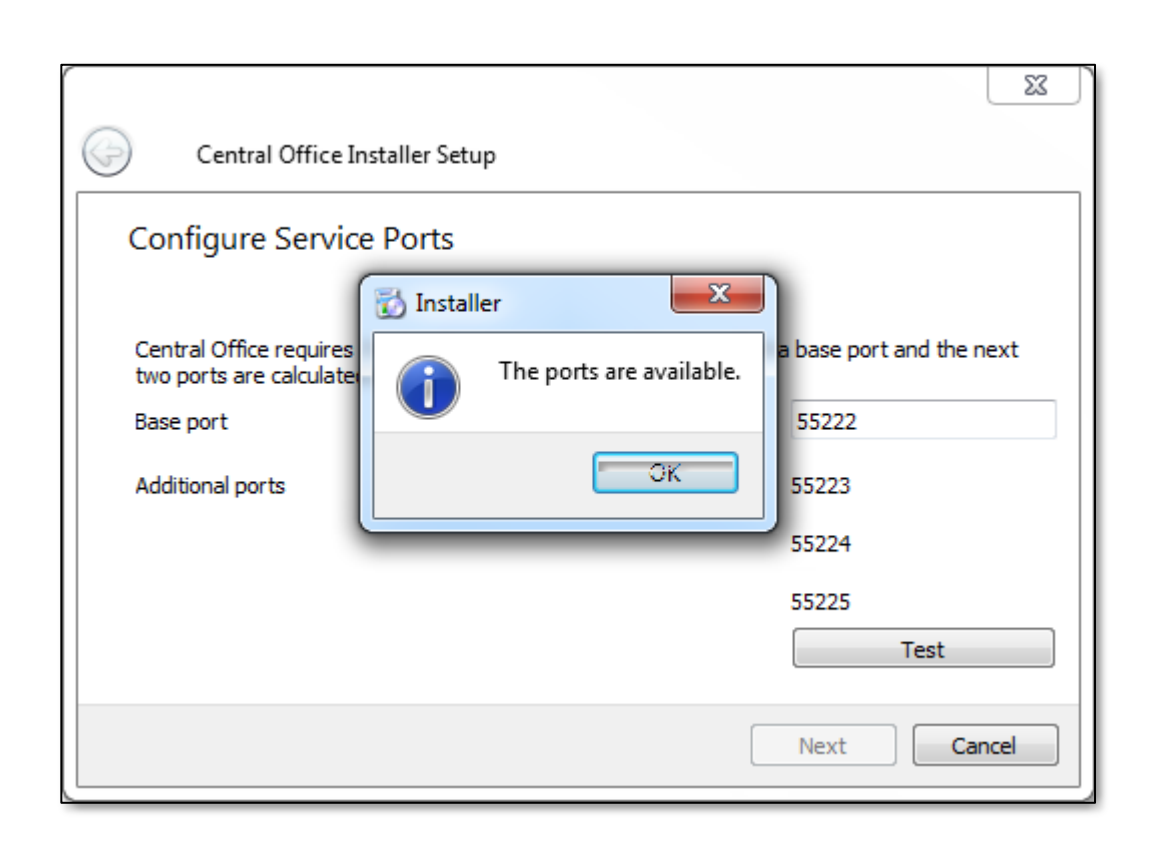

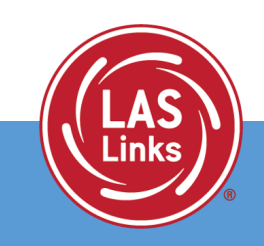

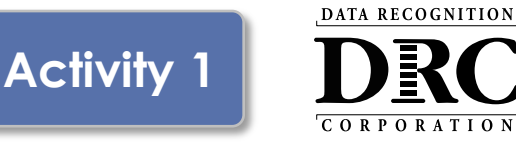

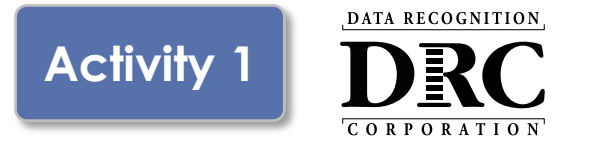

The "Completing the Central Office Wizard" window appears

- Save the URL that displays in this window
- The URL can be used to resume the process, if necessary, without re-installing the COS Service Device

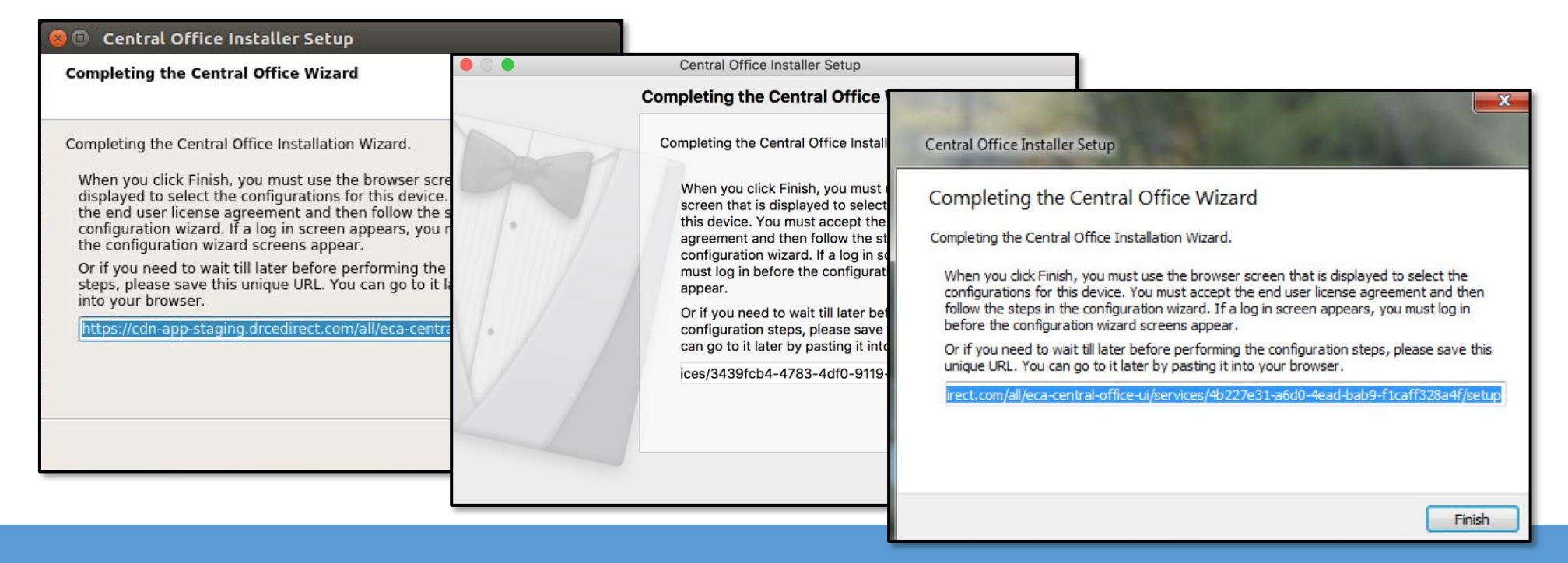

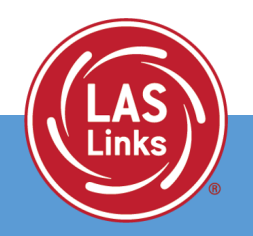

## Modifying Existing COS Configuration

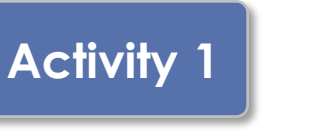

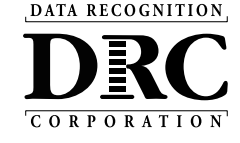

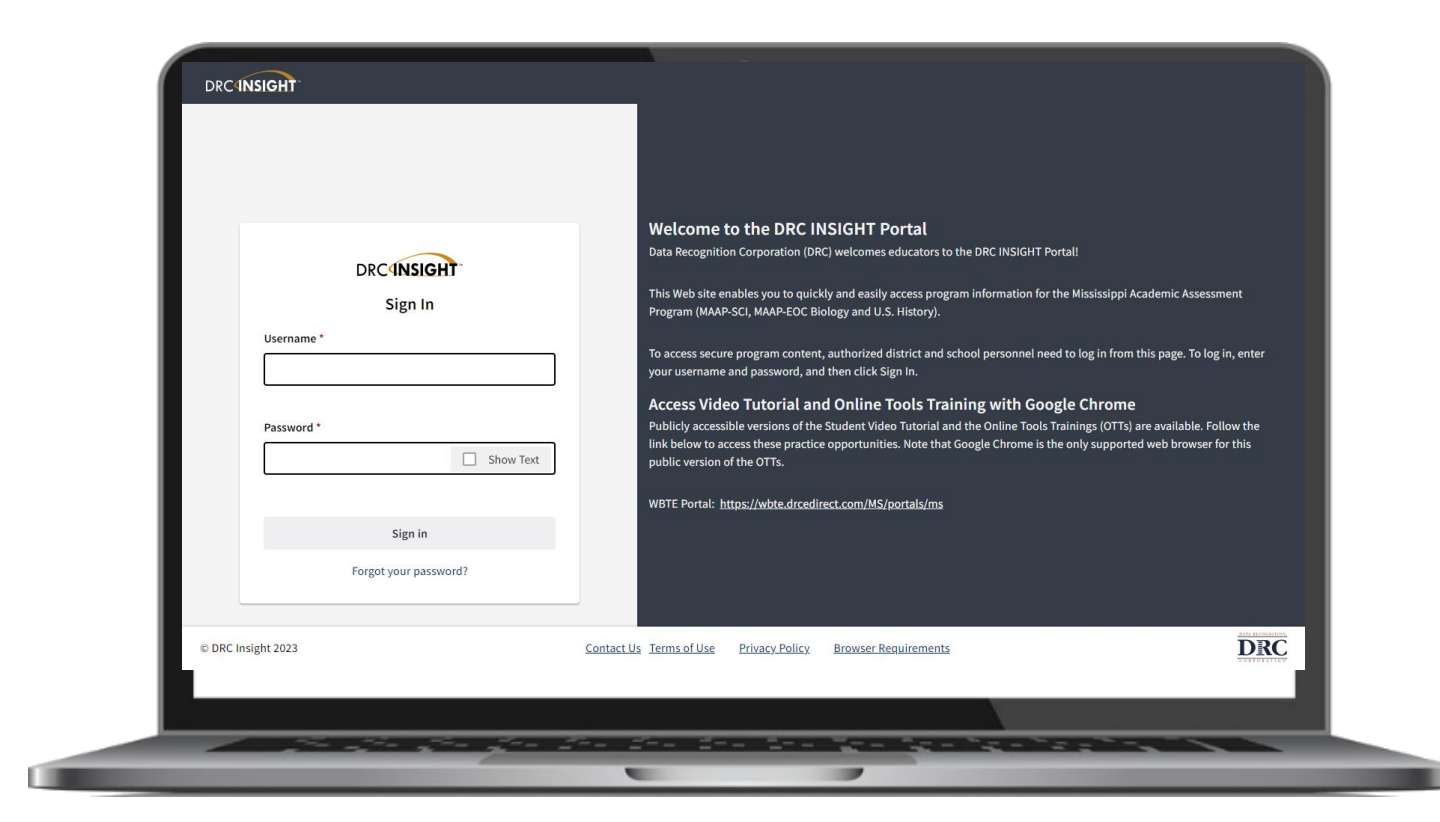

 The installation wizard will automatically launch the DRC INSIGHT Portal

 If you are not already signed in, the login window displays

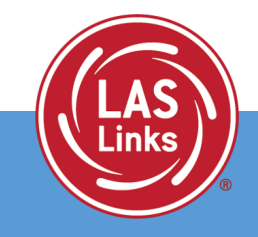

## 4. Installing a New COS Service Device

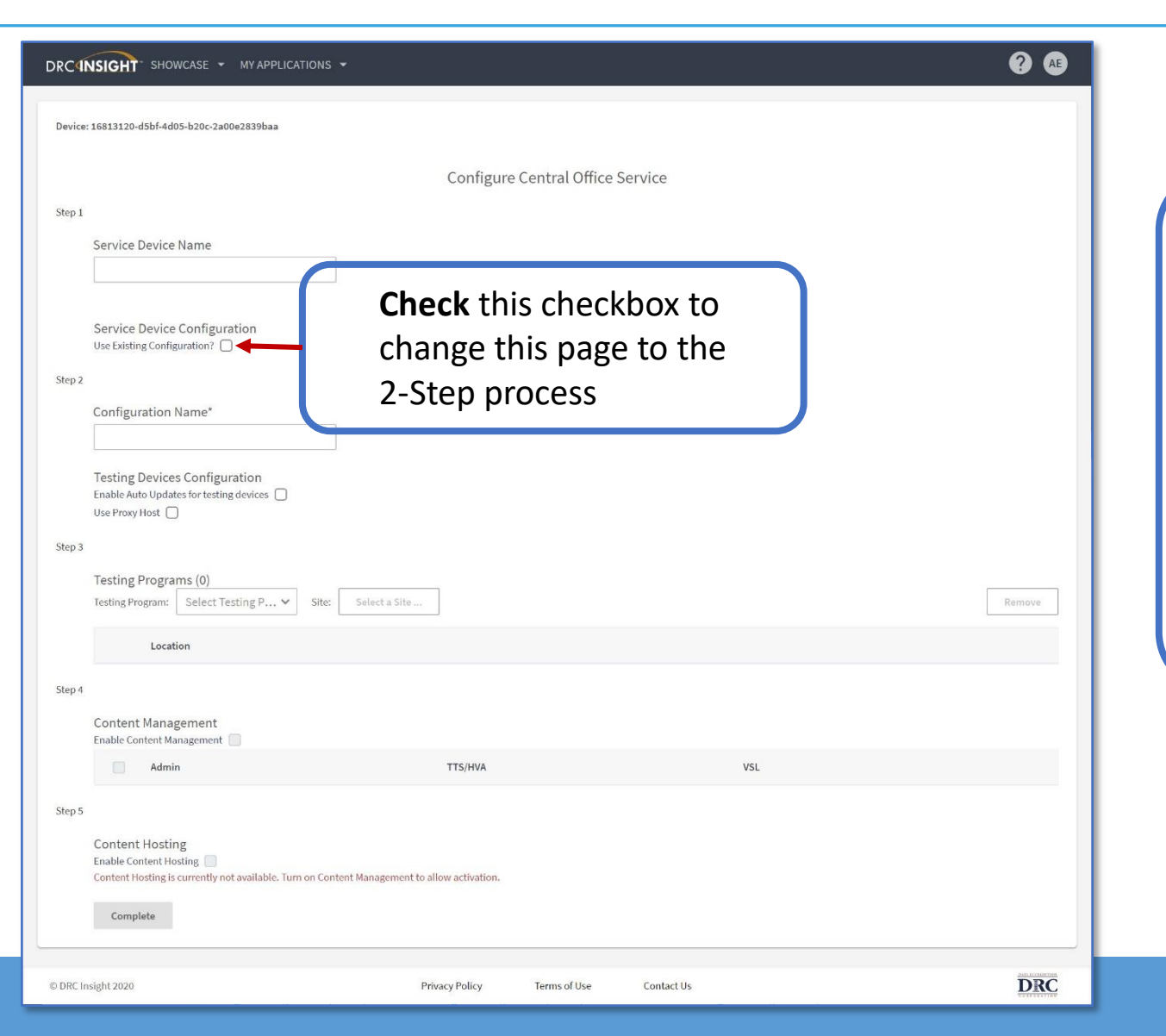

The configuration wizard defaults to the 5-step process for creating a new COS Configuration.

Activity 1

**Check** the "Use Existing Configuration" checkbox.

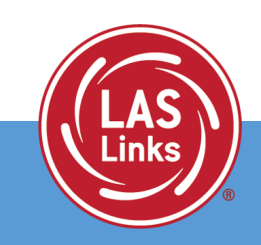

DATA RECOGNITION

## 5. Installing a New COS Service Device

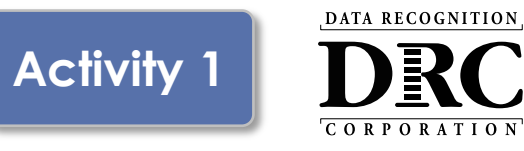

inks

| DRC INSIGHT SHOWCASE - MY APPLICATIONS -                              | ? AE                                                                         |
|-----------------------------------------------------------------------|------------------------------------------------------------------------------|
| Device: 16813120-d5bf-4d05-b20c-2a00e2839baa                          |                                                                              |
| Configure Central Office Service                                      |                                                                              |
| Service Device Name                                                   | Step 1: Naming the new COS Service Device                                    |
|                                                                       | <ol> <li>Give the new COS Service Device a name (3-50 characters)</li> </ol> |
| Use Existing Configuration? Ves                                       | Step 2. Find the existing COS Configuration                                  |
| Step 2<br>Link Device to Existing Configuration                       | to which we want to associate the new COS-D                                  |
| 2   Testing Program:   Select Testing P v   Site:   Select a Site   3 | 2. Select the Testing Program                                                |
| Searching In:                                                         | 3. Search for the Site (School or District)                                  |
| Search                                                                | 4. Search for the existing COS Configuration                                 |
| Selected Configuration:                                               | 5. Verify the name and Org Unit ID and then click                            |
| Name:<br>Org Unit Id:                                                 | "Complete" to complete the configuration wizard                              |
| Complete 5                                                            | complete to complete the comiguration wizard                                 |
| © DRC Insight 2020 Privacy Policy Terms of Use Contact Us             | DRC                                                                          |

## **COS** Dashboard

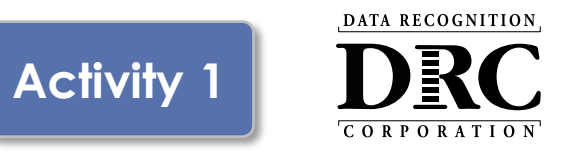

| COS Configurations         |     | COS Service Dev            | ices       |                                          | Testing Devices   |               |
|----------------------------|-----|----------------------------|------------|------------------------------------------|-------------------|---------------|
| Functional                 | 75% | Functional                 |            | 100%                                     | Recently Active   | 50%           |
| Unable to Find             | 25% | Unable to Find             |            | 0%                                       | Idle for 31+ days | 50%           |
| Processing Content         | 0%  | Processing Conten          | t          | 0%                                       |                   |               |
| Content Outdated           | 0%  | Content Outdated           |            | 0%                                       |                   |               |
| COS-SD Version<br>Outdated | 0%  | COS-SD Version<br>Outdated |            | 0%                                       |                   |               |
| Initializing               | 0%  | Initializing               |            | 0%                                       |                   |               |
| COS Configuration Name     |     | Drg Unit ID                | Status     | COS Service<br>Devices / Last<br>CheckIn | Testing Devices   | COS Locations |
| Sample COS Configuration   | сн  | 213625425                  | Functional | 1 5/22/19 6:01 PM                        | 1                 | 3             |
| KMS Showcase               |     | 371969110                  | Functional | 0                                        | 3                 | 1             |
| Test Configuration - Alte  | :   | 565181623                  | Functional | 0                                        | 0                 | 1             |
| Test Configuration - JMF   |     | 546604943                  | Functional | 0                                        | 0                 | 2             |
|                            |     |                            |            |                                          |                   |               |

#### Central Office Services Dashboard

A new COS Configuration will appear on the COS Dashboard after about 3-5 minutes

#### Note the COS Org Unit ID

This will be used for manual installs of the DRC INSIGHT Secure Applications

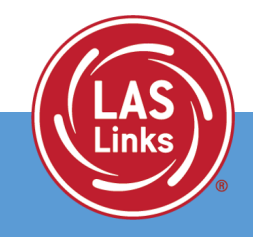

## **COS Service Device Decision Guide**

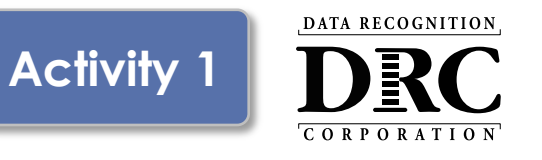

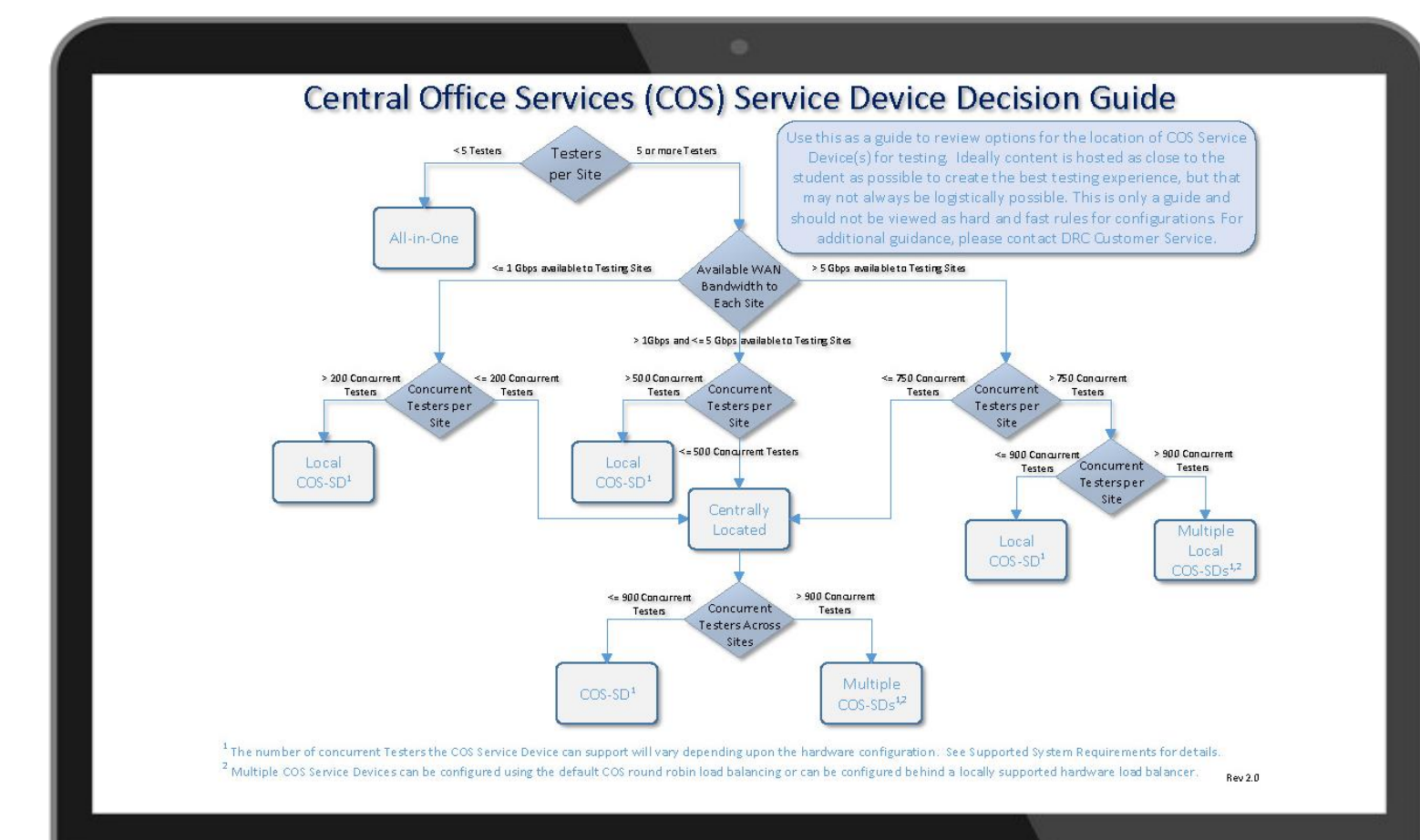

Helps answer: "Where should the COS Service Device be located?"

Location *guidance* based on testing population and available network capacity.

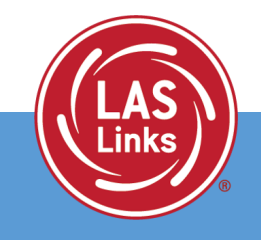

## **Testing Site Capacity Estimator**

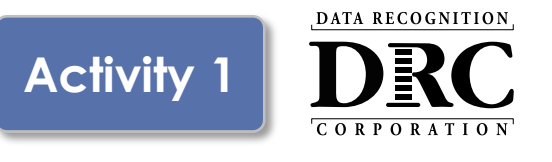

| Content Management Information Using COS Service Device for Content Hosting Yes - At the Using COS Service Device for Content Hosting Yes - At the Testing Volume Information Students Testing with Fixed-Form at the Same Time Students Testing with Card at the Same Time Accommodated Students Testing at the Same Time Cotal Students Testing at the Same Time Estimated % of Students Starting the Test at Nearly the Same Time Estimated % of Students Responding at Nearly the Same Time Network Information Intermet Service Provider Connection Capacity Using Area Network (MAN) Connection Capacity                                                                                                    | ng Site Capa                                                                                                    | acity Estimator<br>Launch of DRC INSIGHT<br>Average Time to Download a Fixed<br>Start of Test<br>Average Time to Download an Accommo<br>During the Test<br>Average Wait Time Betweed<br>Average Wait Time Betweed<br>Average Wait Time Between | ownload Test Engine 4.819 Seconds i<br>F-form Testing Form 2.671 Seconds (<br>ownload a CAT Form 0.913 Seconds (<br>dated Testing Form 1.337 Seconds (<br>in Fixed-Form Items 0.020 Seconds (<br>een CAT Form Items 0.306 Seconds (                                                               | (Good) 00 (Mb<br>(Good) 00 (Mb<br>(Good) 00 (Mb<br>(Good) 00 (Mb<br>(Good) 00 (Mb | Ave     Ave     During     Good Pi     bps) 0     bps) 0          | rage Time to Download a Sp<br>the Test<br>Average Wait<br>Average Wait<br>Average Wait<br>Average Wait<br>Average Wait<br>Average Wait<br>Average Mait<br>Average Mait<br>Averag | peaking Domain Testing Form<br>Time Between Reading Item<br>Time Between Ustening Item<br>Time Between Writing Item<br>Time Between Spaking Item<br>Acceptable Performance<br>form Size<br>form Size<br>MB 5.0 KB<br>MB 5.0 KB | 0.000         Seconds (Good           0.000         Seconds (Good           0.000         Seconds (Good | )<br>)<br>)<br>ance |
|----------------------------------------------------------------------------------------------------|----------------------------------------------------------------------------------------------------|----------------------------------------------------------------------------------------------------|----------------------------------------------------------------------------------------------------|-----------------------------------------------------------------------------------|-------------------------------------------------------------------|----------------------------------------------------------------------------------------------------|----------------------------------------------------------------------------------------------------|----------------------------------------------------------------------------------------------------|---------------------|
| Using COS Service Device for Content Hosting Yes- At the Testing Volume Information Students Testing with Fixed-Form at the Same Time Students Testing with CAT at the Same Time Accommodated Students Testing at the Same Time Total Students Testing at the Same Time Estimated % of Students Responding at Nearly the Same Time Network Information Intermet Service Provider Connection Capacity Using COS Service Provider Connection Capacity Using COS Service Provider Connection Capacity Using COS Service Provider Connection Capacity Using COS Service Provider Connection Capacity Using COS Service Provider Connection Capacity Using COS Service Provider Connection Capacity Using COS Service Provider Connection Capacity | 100         0           100         0           50         0           550         0           50%         0           10%         0 | Average Time to Do<br>Start of Test<br>Average Time to Download a Fixed<br>Average Time to Download an Accommo<br>During the Test<br>Average Wait Time Betweed<br>Average Wait Time Betweed<br>Average Wait Time Between Accommo               | ownload Test Engine     4.819     Seconds       4-Form Testing Form     2.671     Seconds       ownload a CAT Form     0.913     Seconds       odated Testing Form     1.337     Seconds       in Fixed-Form Items     0.020     Seconds       een CAT Form Items     0.326     Seconds           | (Good) 2%<br>(Good) 00 (Mb<br>(Good) 00 (Mb<br>(Good) 00 (Mb<br>10 (Mb            | Good P     Good P     bps)      e     bps)      e     bps)      e | Average Wait T<br>erformance<br>Reading Domain 1.0.<br>Listening Domain 1.0<br>Writing Domain 1.0                                                                                                    | Acceptable Performance           Form Size         Average Size of<br>Each Response           MB         5.0         KB           MB         5.0         KB           MB         5.0         KB                                | Council Seconds (Good     Poor Perform     Average Size of     Next Item     2.5 MB     2.5 MB                                                                                                    | ance                |
| Network Information Internet Service Provider Connection Capacity Wide Area Network (WAN) Connection Capacity Local Area Network (WAN) Connection Capacity                                                                                                    |                                                                                                    |                                                                                                    | nodated Form Items 0.424 Seconds                                                                                                    | (Good)<br>(Good)                                                                  | 0                                                                 | Speaking Domain* 1.0<br>Test Engine 3.6                                                                                                    | MB         1.2         MB           5         MB         *80 KB                                                                                                    | 2.5 MB<br>slices/sec for 15 secs                                                                                                    |                     |
| Testing Devices Average Connection Speed Percent of Bandwidth Available for Testing Type of Internet Connection                                                                                                    | 10000 (Mbps) @<br>1000 (Mbps) @<br>1000 (Mbps) @ Con<br>3 (Mbps) @ TTS,<br>755 @<br>Fiber @                                          | Good Performance Accep<br>Fixed-Form Test 2.0 MB<br>mputer-Adaptive Test (CAT) 700.0 KB<br>S, VSL, HVA Accommodation 1.0 MB<br>Test Engine 3.6 MB                                                                                              | Average Size of<br>ExcR Begrowte         Average Size of<br>Next Res         Average Size of<br>Next Res           5.0         KB         N/A           5.0         KB         N/A           5.0         KB         N/A           5.0         KB         N/A           5.0         KB         N/A | rformance (possible                                                               | le variables and possible                                         | network traffic that can impact                                                                                                    | t performance.                                                                                                    |                                                                                                    | ver. 6.2            |
| Important: The Testing Site Capacity Estimator can only provide an estimate—it can                                                                                                    | nnot factor in all possible v                                                                                                    | variables and possible network traffic that can imp                                                                                                    | act performance.                                                                                                    | ver. 4.2                                                                          |                                                                   |                                                                                                    |                                                                                                    |                                                                                                    |                     |

Assists site planning by factoring in site variables and showing how they may impact performance and student's testing experience

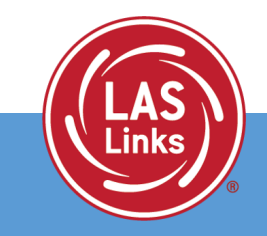

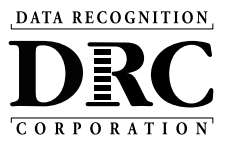

# Activity 2 Testing Device Setup

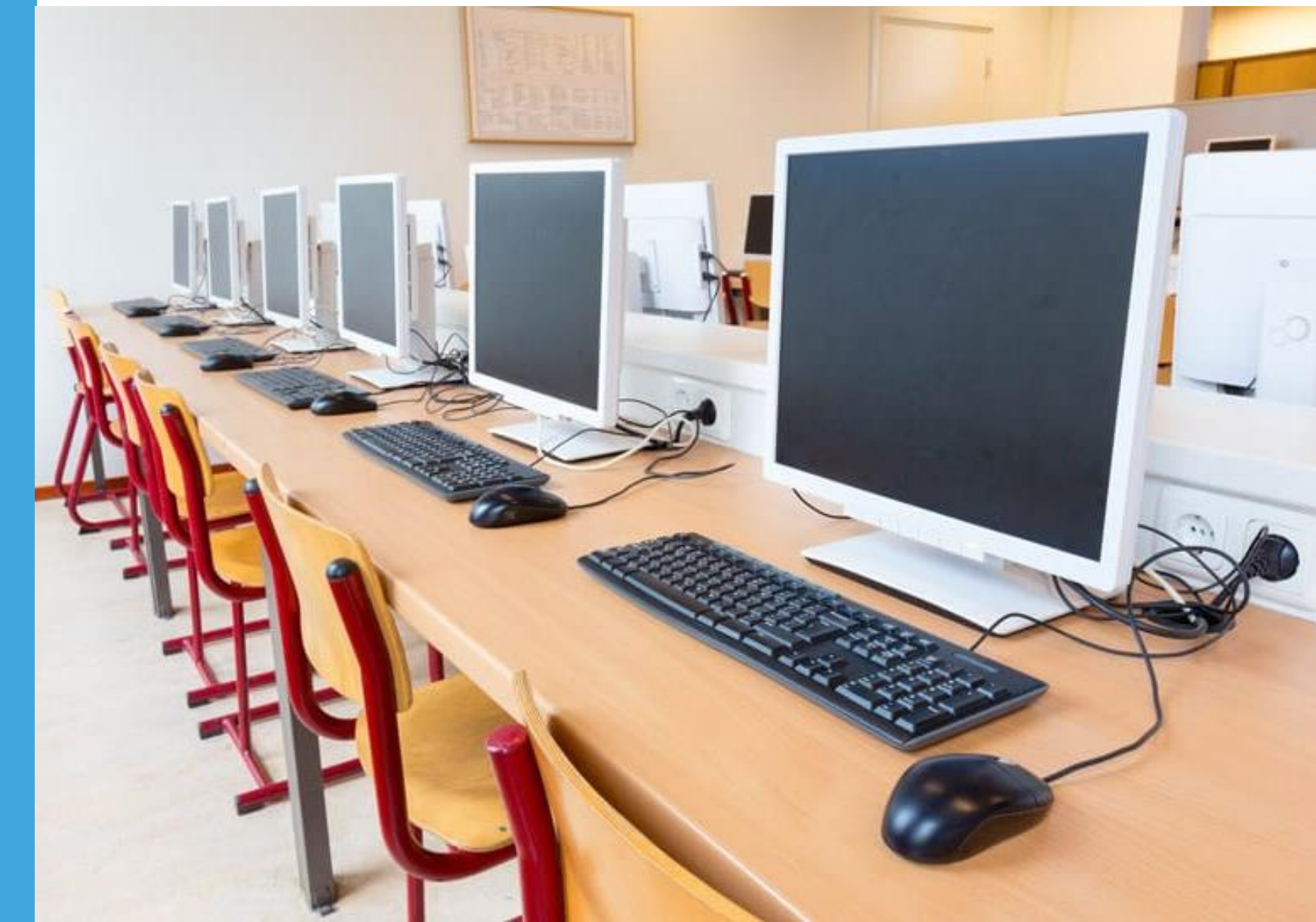

## **DRC INSIGHT Secure Application Overview**

- Installed on testing devices to help provide a secure testing experience
- Install once and used by all DRC-administered test programs

#### Windows, macOS, and Linux Installer

Available in the DRC INSIGHT Portal (My Applications – General Information – Downloads)

#### iPadOS, Chrome OS device, and Windows in S mode Installer

Available in Apple's App Store, Google Play, and Microsoft Store

- For iPads, the installer is only available in the App Store directly to the device or downloaded to a Mobile Device Manager (MDM) and deployed via MDM
- For Chrome OS, the installer is only available via a URL link to the Google Play store and deployed using the Google Admin console
- Windows in S mode installer is only available in the Microsoft Store

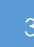

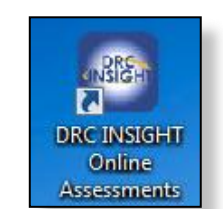

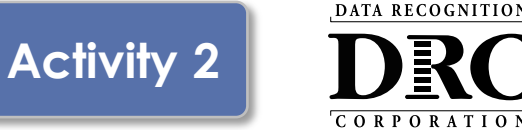

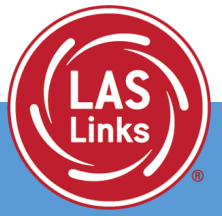

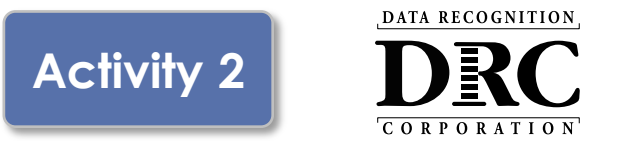

DRC INSIGHT Secure Applications are installed on each testing device

This software can be manually installed on each testing device or mass distribution solutions can be used to install on a group of testing devices

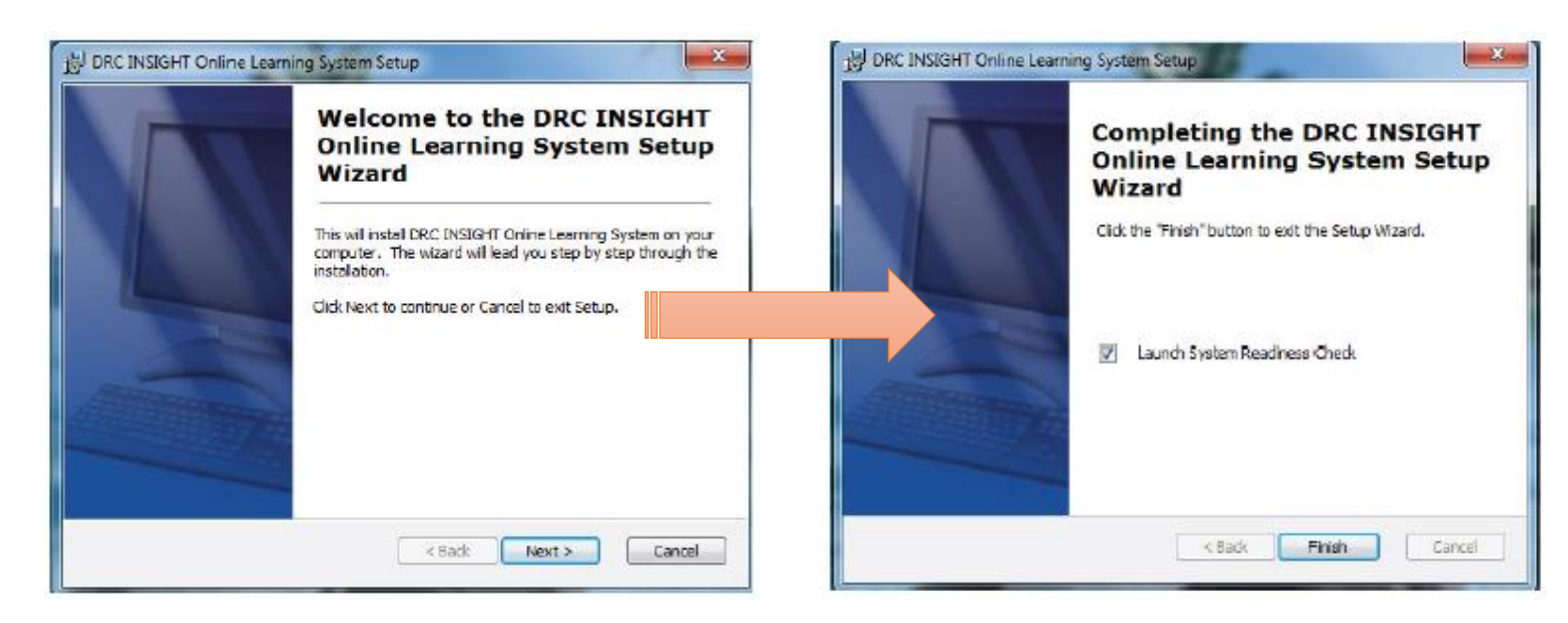

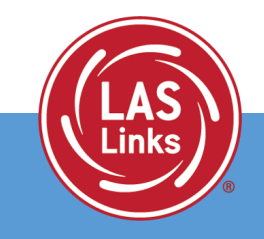

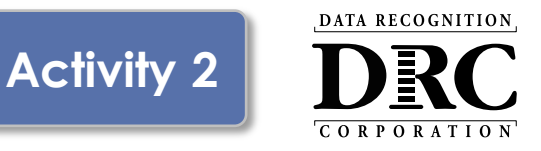

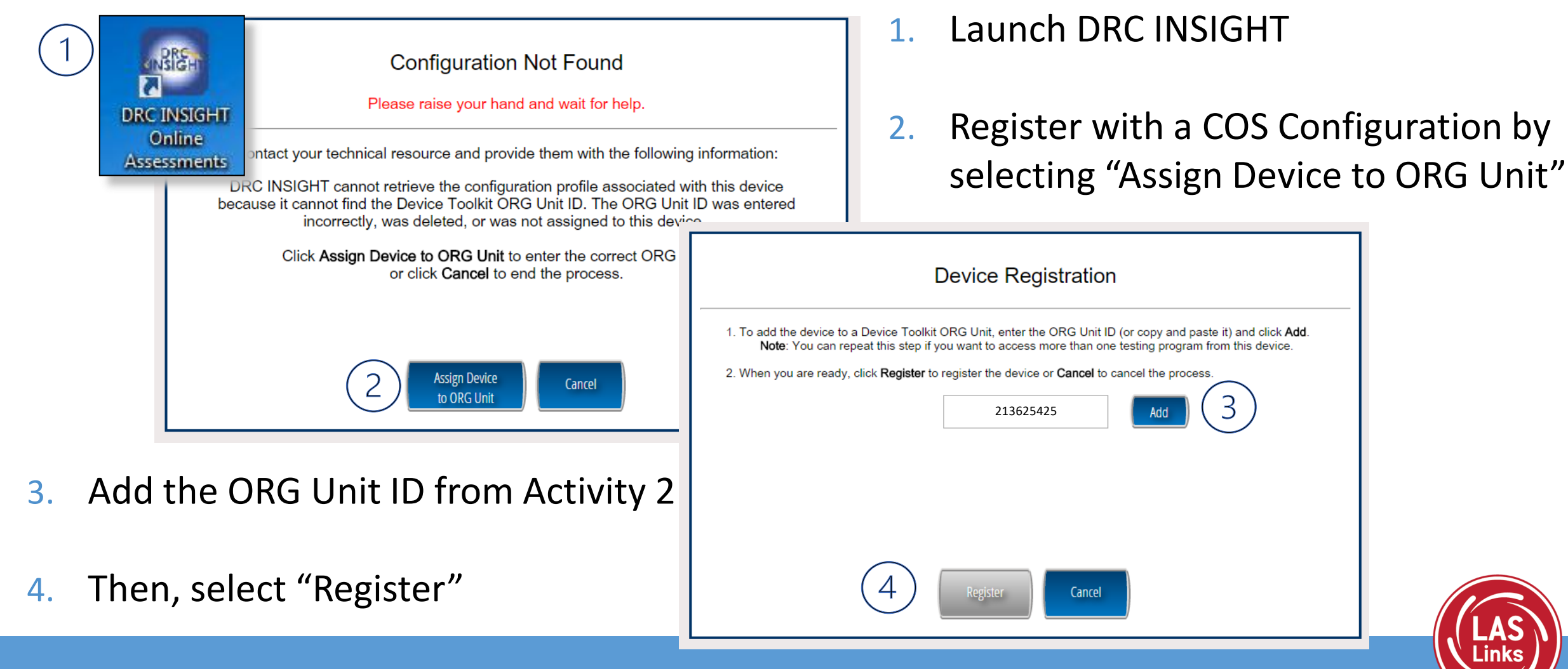

## **DRC INSIGHT System Readiness Check**

|                      |                      | System          | Information           |                       |                    |             |
|----------------------|----------------------|-----------------|-----------------------|-----------------------|--------------------|-------------|
| Client Version       | Configuration Source |                 | h                     | nstallation Directory |                    |             |
| 14.0.0               | Device Toolkit       |                 | C:\Program Files (x86 | B)\DRC INSIGHT C      | Online Assessment  | s           |
| Machine Name         | User Name            |                 | Operating System      | m Level               |                    | OS Version  |
| DRC28237             | LVethe               |                 | Microsoft (build 18   | 362), 64-bit          |                    | 10.0        |
| Testing              | Device ID            |                 | Service Device ID     |                       | Content Hosting    | HTTPS Proxy |
| CAB2F0BC-BA62-48F6-B | 3E7-C0BF45A1352B     | E4404BBF-8      | 3243-43F9-9406-7B82   | A5D9D463              | Yes                |             |
| COS Configuration    | Name                 | COS Org Unit ID |                       | Loc                   | ation              |             |
| Luke                 |                      | 2089187281      |                       | Drc Use Only - S      | ample District N/A |             |
|                      |                      | Require         | ed Test List          |                       |                    |             |
| Status               |                      | 1               | Test Name             |                       |                    | Details     |
|                      | Audio Capability     |                 |                       |                       |                    | Details     |
| 0                    | Client Version       |                 |                       |                       |                    | Details     |
| <b>O</b>             | Internet Connection  |                 |                       |                       |                    | Details     |
| 0                    | Operating System Lev | vel             |                       |                       |                    | Details     |
| <b>O</b>             | RAM                  |                 |                       |                       |                    | Details     |
| <b>O</b>             | Screen Resolution    |                 |                       |                       |                    | Details     |
| <b>O</b>             | Service Device Conne | ction           |                       |                       |                    | Details     |
| 0                    | User Agent           |                 |                       |                       |                    | Details     |
|                      | Load                 | Results Execute | Tests Test Audio      | Exit<br>ration.       |                    |             |

 Verifies that each testing device meets the minimum system requirements for testing

Activity 2

- Ensures testing device is operating properly prior to testing
- Limits delays on the day of testing

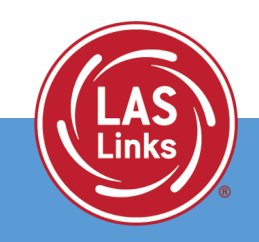

DATA RECOGNITION

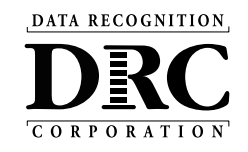

## Activity 3 Managing COS Configurations

|          | esting Program: Showcase V Site: Sample School - 99998 | 8 Change Site Clear     |                                          |                   | + Add Configuration |     |
|----------|--------------------------------------------------------|-------------------------|------------------------------------------|-------------------|---------------------|-----|
| c        | OS Configurations                                      | COS Service Devices     |                                          | Testing Devices   |                     | _   |
| Fu       | unctional 75%                                          | Functional              | 100%                                     | Recently Active   | 50%                 |     |
| U        | nable to Find 25%                                      | Unable to Find          | 0%                                       | Idle for 31+ days | 50%                 |     |
| Pr       | rocessing Content 0%                                   | Processing Content      | 0%                                       |                   |                     |     |
| Co       | ontent Outdated 0%                                     | Content Outdated        | 0%                                       |                   |                     |     |
| CC<br>01 | OS-SD Version 0%                                       | COS-SD Version Outdated | 0%                                       |                   |                     |     |
| In       | itializing 0%                                          | Initializing            | 0%                                       |                   |                     |     |
|          | COS Configuration Name                                 | Org Unit ID Status      | COS Service<br>Devices / Last<br>CheckIn | Testing Devices   | COS Locations       | _ 1 |
|          | Sample COS Configuration CM CH                         | 213625425 Functional    | 1 5/22/19 6:01 PM                        | 1 1               | 3                   |     |
|          | KMS Showcase                                           | 371969110 Functional    | 0                                        | 3                 | 1                   |     |
|          | Test Configuration - Alte                              | 565181623 Functional    | 0                                        | 0                 | 1                   |     |
|          | Test Configuration - JMF                               | 646604943 Functional    | 0                                        | 0                 | 2                   |     |
|          |                                                        |                         |                                          |                   |                     |     |

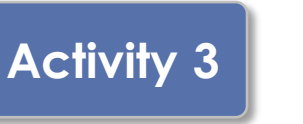

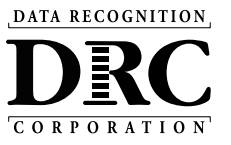

COS Configurations are managed from the COS Dashboard

- Use Locations to manage testing program
- Use Content
   Management to manage content hosted by the
   COS Configurations
- Manage Devices in COS Configurations

|               | Testing Program: Showcase ♥ Site: Sample | School - 99998 Change Site    | Clear                  |                                          |                   | + Add Configuration |  |
|---------------|------------------------------------------|-------------------------------|------------------------|------------------------------------------|-------------------|---------------------|--|
|               | COS Configurations                       | COS Service D                 | evices                 |                                          | Testing Devices   |                     |  |
|               | Functional                               | 75% Functional                |                        | 100%                                     | Recently Active   | 50%                 |  |
|               | Unable to Find                           | 25% Unable to Find            |                        | 096                                      | Idle for 31+ days | 50%                 |  |
|               | Processing Content                       | 0% Processing Con             | tent                   | 0%                                       |                   |                     |  |
|               | Content Outdated                         | 0% Content Outdat             | ed                     | 0%                                       |                   |                     |  |
|               | COS-SD Version<br>Outdated               | 0% COS-SD Version<br>Outdated |                        | 0%                                       |                   |                     |  |
|               | Initializing                             | 0% Initializing               |                        | 0%                                       |                   |                     |  |
|               | COS Configuration Name                   | Org Unit ID                   | Search<br>Status       | COS Service<br>Devices / Last<br>CheckIn | Testing Devices   | COS Locations       |  |
|               | Sample COS Configuration CM CH           | 213625425                     | Functional             | 1 5/22/19 6:01 PM                        | 1                 | 3                   |  |
|               | KM Showcase                              | 371969110                     | Functional             | 0                                        | 3                 | 1                   |  |
|               | Tes Configuration - Alte                 | 565181623                     | Functional             | 0                                        | 0                 | 1                   |  |
|               | Tes Configuration - JMF                  | 646604943                     | Functional             | 0                                        | 0                 | 2                   |  |
| © DBC Insight |                                          | Contact Us                    | Terms of Use Privacy P | Policy Browser Requireme                 | ents              |                     |  |

Select COS Configuration name

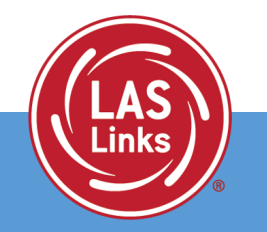

## **Central Office Service Embedded Online Help**

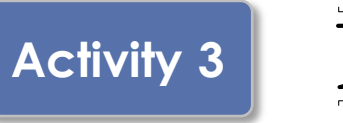

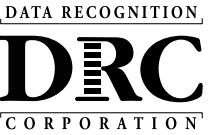

| LINE LEAKINING STSTEA          |                                                                                                    |              |                                           |     |
|--------------------------------|----------------------------------------------------------------------------------------------------|--------------|-------------------------------------------|-----|
| anaging COS » Us               | ing the COS Dashboard                                                                                                    |              | 유 다 다                                     |     |
|                                |                                                                                                    | -            | -Search-                                  | ¢   |
| Using th                       | e COS Dashboard                                                                                                    |              | Index Glossary                            |     |
| From the COS inte              | erface, select a Testing Program and a Site to display the COS Dashboard.                                                    |              |                                           | -   |
| COS Dashb                      | oard Charts                                                                                                    |              | Overview                                  |     |
|                                |                                                                                                    |              | About COS Online Help                     |     |
| When the COS Da                | ashboard appears, three charts—COS Configurations, COS Service Devi                                                          | ices, and    | Audience and Topics                       |     |
| bar indicating the             | percentage of COS Configurations or devices that have a particular status.                                                   | The grids    | Using the COS Online Help                 |     |
| below list the statu           | ises that display in the COS Dashboard plus a brief description of each sta                                                  | tus.         | Navigating the COS Online He              | əlb |
| COS Configuration              | age values displayed in each chart represent the percentage of devices will<br>ns created for that testing program and site. | thin all the | Printing Topics                           |     |
|                                |                                                                                                    |              | Managing COS                              |     |
| COS Configura                  | ations Chart                                                                                                    |              | The COS Dashboard                         |     |
| COS<br>Configuration<br>Status | The percentage of COS Configurations with                                                                                    |              | Starting and Stopping the COS<br>Services | S   |
| Functional                     | one or more COS – SDs that have an active heartbeat (i.e., are checking in to DRC).                                          |              | COS Service Device System<br>Requirements |     |
| Unable to Find                 | at least one COS – SD that is not checking in.                                                                               |              | COS Service Devices and the               |     |
| Processing<br>Content          | at least one COS – SD that is currently downloading or<br>processing content                                                 |              | Number of Students Testing                |     |
| oomon                          | at least one COS – SD with content that is out of date.                                                                      |              | Configuration Information                 |     |
|                                | Note: This content must be validated before the COS – SD                                                                     |              | Testing Devices                           |     |
| Content Outdated               | and be used for testing                                                                                                    |              | Service Devices                           |     |
| Content Outdated               | call be used for testing.                                                                                                    |              |                                           |     |
| Content Outdated               | Latest one COS – SD that has not been upgraded to the     latest version of COS – SD software                                |              | Locations                                 |     |

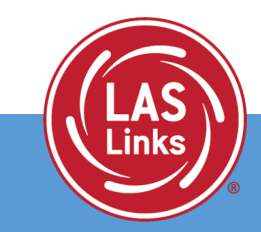

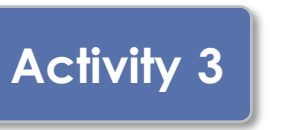

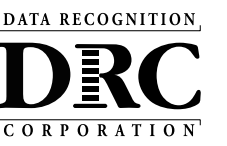

## **Configuration Information**

#### Ability to:

- Update COS Configuration name
- Change Enable Auto Updates for Windows, macOS and Linux testing devices
- Change the use of a proxy host if required

|                                                                                            | ces 🗸                        |                     |                                |                 |                               | 2 6              |
|--------------------------------------------------------------------------------------------|------------------------------|---------------------|--------------------------------|-----------------|-------------------------------|------------------|
| $\mathbf{\hat{f}} \rightarrow \text{Configuration} \rightarrow \text{Configuration Infor}$ | mation                       |                     |                                |                 |                               |                  |
|                                                                                            |                              |                     |                                |                 |                               |                  |
| Sample COS Configuration<br>Org Unit ID: 213625425                                         | ו                            |                     |                                |                 | Delete Configuration          |                  |
|                                                                                            |                              |                     |                                |                 |                               |                  |
| Configuration Information Tes                                                              | ting Devices Service Devices | Locations           | Content Management             | Content Hosting | Deployment                    | _                |
| Configuration Name *                                                                       |                              |                     |                                |                 | Update Configuration          |                  |
| Sample COS Configuration                                                                   |                              |                     |                                |                 | opene com <sub>6</sub> ricion |                  |
|                                                                                            |                              |                     |                                |                 |                               |                  |
| Testing Devices Configuration                                                              |                              |                     |                                |                 |                               |                  |
| Enable Auto Updates for testing devices                                                    |                              |                     |                                |                 |                               |                  |
| Use Proxy Host or Restricted Proxy                                                         |                              |                     |                                |                 |                               |                  |
|                                                                                            |                              |                     |                                |                 |                               | _                |
|                                                                                            |                              |                     |                                |                 |                               |                  |
|                                                                                            |                              |                     |                                |                 |                               |                  |
|                                                                                            |                              |                     |                                |                 |                               |                  |
|                                                                                            |                              |                     |                                |                 |                               |                  |
|                                                                                            |                              |                     |                                |                 |                               | BATA MADE MILLON |
| .C Insight 2021                                                                            | <u>Contact Us</u>            | Terms of Use Privad | <u>y Policy</u> Browser Requir | ements          |                               | DRC              |
|                                                                                            |                              |                     |                                |                 |                               |                  |
|                                                                                            |                              |                     |                                |                 |                               |                  |

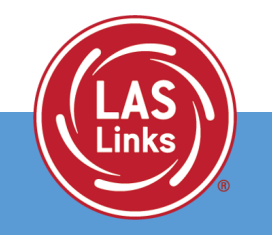

#### DATA RECOGNITION Activity 3

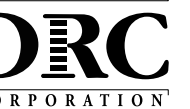

#### **Testing Devices**

- Verify Devices' status in the COS Configuration
- Move devices between COS Configurations
- Remove Testing Devices

| •<br> | → Configuration → Testing Devices |                    |                |                        |                  |                 |              |                 |                  |  |
|-------|-----------------------------------|--------------------|----------------|------------------------|------------------|-----------------|--------------|-----------------|------------------|--|
| s     | Sample COS Configurati            | on                 |                |                        |                  |                 |              | Delet           | te Configuration |  |
| OI    | rg Unit ID: 213625425             |                    |                |                        |                  |                 |              |                 |                  |  |
|       | Configuration Information         | Testing Devices Se | ervice Devices | Locations              | Content Manageme | nt Content H    | Hosting D    | eployment       |                  |  |
|       | Testing Device: Testing Device ID | bbA                |                |                        |                  |                 |              |                 |                  |  |
|       |                                   |                    | 0              | Clear                  | Boodin           | ose Chooke 7745 | Refresh Data | Meuro           | Pamaya           |  |
|       | search Type V                     | Search             | ⊂ Sea          | arcn Clear             | Readin           | ess check: 7745 | Refresh Data | Move            | Remove           |  |
|       | ID                                | Name               | V              | ersion User            | Туре             | Internal IP     | External IP  | Last Seen       | Logs             |  |
|       | 729E29F7-1D21-4559-B78            | 1-99979AF6D7D7     |                |                        | A¥               |                 |              | 9/23/21 1:53 PM | View Logs        |  |
|       | 0C703C40-F66C-4E9E-9DI            | BE-473A00281F54    |                |                        | <b>A</b>         |                 |              | 9/23/21 1:03 PM | View Logs        |  |
|       | D2751968-1955-4C8F-B1             | 30-8151A60FDB19    |                |                        | <b>A</b> 2       |                 |              | 1/6/21 8:48 AM  | View Logs        |  |
|       |                                   |                    | Total 3 items  |                        | 00/page 🗸 🛛 Goto |                 |              |                 |                  |  |
|       |                                   |                    |                |                        |                  |                 |              |                 |                  |  |
|       |                                   |                    |                |                        |                  |                 |              |                 |                  |  |
|       |                                   |                    |                |                        |                  |                 |              |                 |                  |  |
|       |                                   |                    |                |                        |                  |                 |              |                 |                  |  |
|       |                                   |                    | Contractilla   | Taura a fillana - Dari | Daliau Daawaaa   | Description     |              |                 |                  |  |

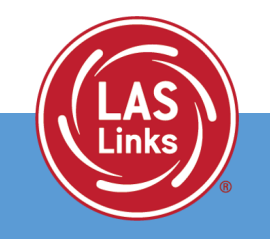

#### **Service Devices**

#### Ability to:

- Verify status of the COS Service Devices in the COS Configuration
- Add and Remove COS Service Devices
- Update software version of the device
- Validate device content
- Change the COS Service Device name

| ■ → Configuration → Service Devices       |                                        |                                                    |                       |
|-------------------------------------------|----------------------------------------|----------------------------------------------------|-----------------------|
| Sample COS Configuration                  |                                        |                                                    | Delete Configuration  |
| Org Unit ID: 213625425                    |                                        |                                                    |                       |
| Configuration Information Testing Devices | Service Devices Locations Con          | tent Management Content Hosting Deployme           | nt                    |
| Service Device ID Add                     |                                        | Update Version Remove                              | Validate Validate All |
| Name ID                                   | CH CM Internal IP                      | Operating System Version Content Indated Domain Na | ne Status             |
|                                           |                                        | Windows_NT 54534 40/02/04 400 PM and data          | 578-                  |
| 4                                         |                                        | 6.3.9600 centraloffice.                            | com:55222             |
|                                           | Total 1 items 🕻 🚺 🔪                    | 10/page 🗸                                          |                       |
|                                           |                                        |                                                    |                       |
|                                           |                                        |                                                    |                       |
|                                           |                                        |                                                    |                       |
|                                           |                                        |                                                    |                       |
|                                           |                                        |                                                    |                       |
| t 2021                                    | Contact Us Terms of Use Privacy Police | cy Browser Requirements                            | DECEMBER              |
|                                           |                                        |                                                    |                       |

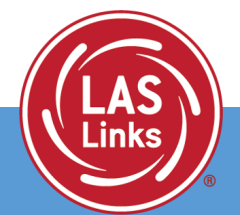

DATA RECOGNITION

Activity 3

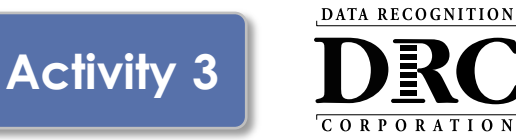

#### Locations

#### Ability to:

- Manage the testing programs the COS Configuration supports
- Add or remove testing programs
  - 1. Select a Testing Program from the dropdown list
  - 2. Select a Site and find the site or district using the name or site code
  - 3. Select Add Site to add the testing program location

| $ \rightarrow$ Configuration $\rightarrow$ Location                                                                                                    | 15                        |                        |                             |                      |                      |     |
|----------------------------------------------------------------------------------------------------|---------------------------|------------------------|-----------------------------|----------------------|----------------------|-----|
| Sample COS Config                                                                                                    | uration                   |                        |                             |                      | Delete Configuration |     |
| Configuration on the second second se | Testing Devices Service D | evices 2 cations       | Content Mana; 3             | Content Hosting D    | Peployment           | 7   |
| Locations (1)                                                                                                    |                           |                        |                             |                      | Remove               | _   |
| Location                                                                                                    |                           | Actions                |                             | Configuration Status |                      |     |
| Georgia (GA) > S                                                                                                    | ample District            |                        |                             | Service Device       |                      |     |
|                                                                                                    |                           |                        |                             |                      |                      |     |
| t 2022                                                                                                    | Con                       | tact Us Terms of Use P | rivacy Policy Browser Requi | rements              |                      | DRC |

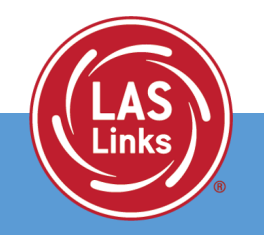

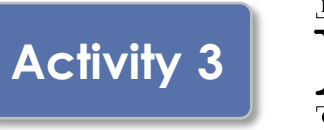

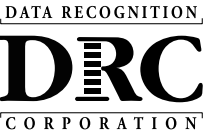

#### Locations

Repeat these steps to add other Assessments Now, all three programs are hosted on this COS Configuration

| Org Unit ID: 213625425                                                                 | Delete Configuratio               | n |
|----------------------------------------------------------------------------------------|-----------------------------------|---|
|                                                                                        |                                   |   |
| Configuration Information Testing Devices Service Devices Locations Content Management | gement Content Hosting Deployment |   |
| Testing Program:     Select Testing P >       Site:     Select a Site                  |                                   |   |
| Locations (3)                                                                          | Remove                            |   |
| Location Actions                                                                       | Configuration Status              |   |
| Georgia (GA) > Sample District                                                         | Service Device                    |   |
| □ Wida (WD) > Georgia > Drc Use Only - Sample District Ga 🔋 🏚                          | Service Device                    |   |
| □ Drc Beacon (BC) > Sample District ■ ◆                                                | Service Device                    |   |
|                                                                                        |                                   |   |
|                                                                                        |                                   |   |
|                                                                                        |                                   |   |
|                                                                                        |                                   |   |

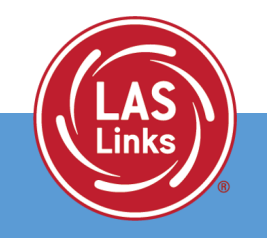

## 5a. Adding preLAS Online Content

#### Locations and Content Management

#### **Locations Tab**

#### Add preLAS

- 1. Select preLAS from the dropdown list
- 2. Select your site and find the district using the name or site code
- 3. Select 'Add Site' to add the testing program location

#### **Content Management**

Be sure to check your content management for preLAS.

| DRC INSIGH | T- SHOWCASE - CENT                                 | TRAL OFFICE SERVICES 👻          |                               |                       |                      |            |
|------------|----------------------------------------------------|---------------------------------|-------------------------------|-----------------------|----------------------|------------|
| - 64       | $\hat{}$ $\rightarrow$ Configuration $\rightarrow$ | Locations                       |                               |                       |                      |            |
| - 64       | Sample COS C                                       | Configuration                   |                               |                       |                      | Delete     |
| - 64       | Org Unit ID: 213625425                             |                                 |                               |                       |                      |            |
|            | Configurati                                        | on Testing Devices              | Service Devices 2             | cations Content Man   | at 3 Content Hosting | Deployment |
|            | Testing Program: W                                 | √IDA ✔ Site: Drc Use Only - Sam | pple District Ga - GA99999 CH | ange Site Clear Add S | ite                  |            |
|            | Locations (1)                                      |                                 |                               |                       |                      |            |
|            | Locati                                             | ion                             | Actions                       |                       | Configuration Status |            |
|            | Georg                                              | gia (GA) > Sample District      | i 0                           |                       | Service Device       |            |
|            |                                                    |                                 |                               |                       |                      |            |

© DRC Insight 2022

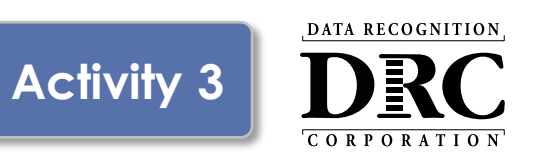

Configuration

**? J** 

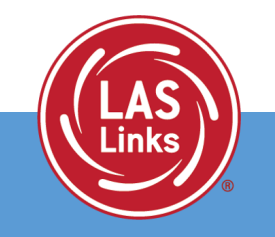

DRC

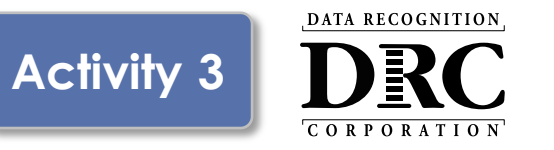

#### **Content Management**

#### Ability to:

- Select the appropriate testing content to be hosted on the COS Service Device
- Select any accommodations to be hosted on the COS Service Device
  - TTS/HVA accommodations will be "checked" if they were selected in the prior year

| ♠   | > Configurati | on > Content Manag | ement           |                 |           |                    |                 |            |                                                                                                    |                      |
|-----|---------------|--------------------|-----------------|-----------------|-----------|--------------------|-----------------|------------|----------------------------------------------------------------------------------------------------|----------------------|
| D   | RC INS        | IGHT Serve         | ers             |                 |           |                    |                 |            |                                                                                                    | Delete Configuration |
| Org | Unit ID: 1222 | 0.                 |                 |                 |           |                    |                 |            |                                                                                                    |                      |
|     | Configura     | tion Information   | Testing Devices | Service Devices | Locations | Content Management | Content Hosting | Deployment |                                                                                                    |                      |
|     | Enable Cont   | ent Management     | D               |                 |           |                    |                 |            | U                                                                                                    | Ipdate Configuration |
|     | $\Box$        | Admin              |                 |                 |           |                    |                 |            | TTS/HVA                                                                                                    | VSL                  |
|     |               | ELL030 LAS Links   |                 |                 |           |                    |                 |            | <ul> <li>Image: A start of the start of the start of</li></ul> |                      |
|     | Q             | ELL040 preLAS Onli | ine             |                 |           |                    |                 |            |                                                                                                    |                      |
| L   |               |                    |                 |                 |           |                    |                 |            |                                                                                                    |                      |

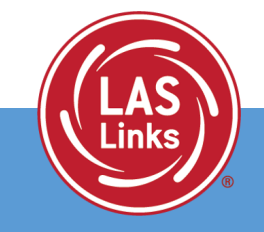

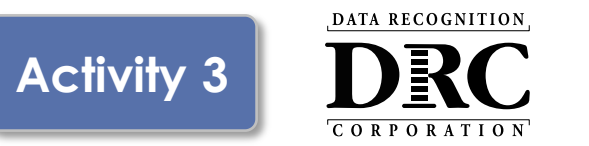

- Select the necessary content for students testing using this COS Configuration
- Ensure the proper administrations and accommodations are selected under the Content Management tab within your COS Configuration(s).
  - After checking the appropriate boxes, click "Update Configuration."
  - Content download times will vary depending on your site's Internet and network configuration.
- Before testing each day, verify that the configuration(s) is showing green before students start to test.

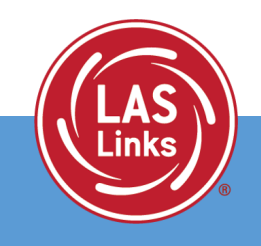

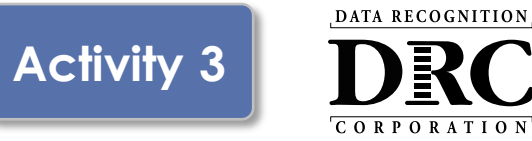

#### **Content Hosting**

#### Ability to:

- Enable or disable Content Hosting by COS Configuration
- Manage Hardware Load Balancers
- Manage Shared Content

|                                                         | •                                                           |                      |
|---------------------------------------------------------|-------------------------------------------------------------|----------------------|
| DRC INSIGHT SHOWCASE + CENTRAL OFFICE SERVICES +        |                                                             | <b>9 (</b>           |
| ightarrow Configuration $ ightarrow$ Content Hosting    |                                                             |                      |
| Sample COS Configuration                                |                                                             | Delete Configuration |
| Org Unit ID: 213625425                                  |                                                             |                      |
| Configuration Information Testing Devices Serv          | ice Devices Locations Content Management Content Hosting    | g Deployment         |
| Enable Content Hosting                                  |                                                             | Update Configuration |
| Content Sources Sample COS Configuration Primary Source |                                                             |                      |
| Do you have a load balancer?                            |                                                             |                      |
| Do you have a shared content location?                  |                                                             |                      |
|                                                         |                                                             |                      |
|                                                         |                                                             |                      |
|                                                         |                                                             |                      |
|                                                         |                                                             |                      |
|                                                         |                                                             | and Accounter.       |
| © DRC Insight 2021                                      | Contact Us Terms of Use Privacy Policy Browser Requirements | DRC                  |
|                                                         | - 27- 27- 27- 72- 72- 7                                     |                      |
|                                                         | -                                                           |                      |

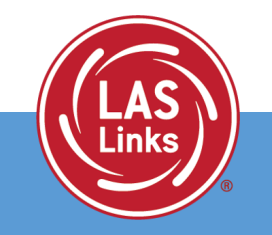

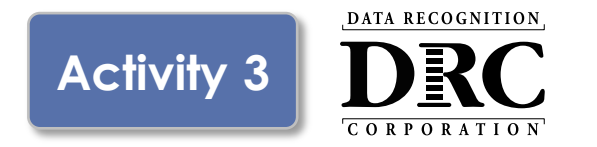

Two methods to assign testing devices:

- 1. Manually assign COS ORG Unit ID to testing devices (Activity 2)
- 2. Within COS, create configuration script for deployment to testing devices

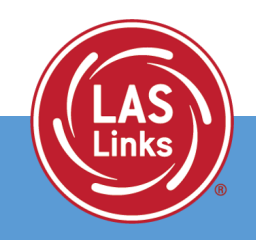

## Create Configuration Script for Deployment to Testing Devices

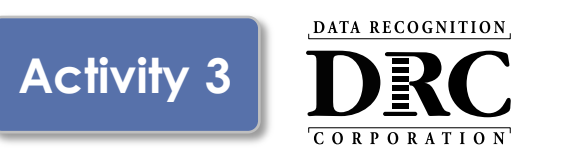

#### Deployment

#### Ability to:

- Create COS Configuration distribution files for Testing Devices
- Save and distribute the file to testing devices (See Technology User Guide Volume III: DRC INSIGHT)

| <b>↑</b> → ( | Configuration $\rightarrow$ Deployment |                 |                 |           |           |            |                     |              |                    |  |
|--------------|----------------------------------------|-----------------|-----------------|-----------|-----------|------------|---------------------|--------------|--------------------|--|
|              | ple COS Configur                       | ation           |                 |           |           |            |                     | De           | lete Configuration |  |
|              | Configuration Information              | Testing Devices | Service Devices | Locations | s Content | Management | Content Hosting     | Deployment   |                    |  |
| Prog         | grams:<br>WIDA                         |                 |                 |           |           | [          | Download Configurat | ion Download | I Install Scripts  |  |
|              |                                        |                 |                 |           |           |            |                     |              |                    |  |
|              |                                        |                 |                 |           |           |            |                     |              |                    |  |
|              |                                        |                 |                 |           |           |            |                     |              |                    |  |
|              |                                        |                 |                 |           |           |            |                     |              |                    |  |
|              |                                        |                 |                 |           |           |            |                     |              |                    |  |
|              |                                        |                 |                 |           |           |            |                     |              |                    |  |
|              |                                        |                 |                 |           |           |            |                     |              |                    |  |

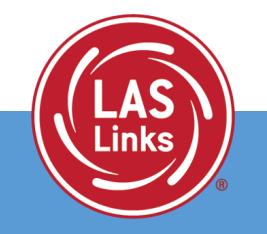

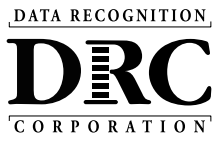

Testing Device Preparation Recommendations

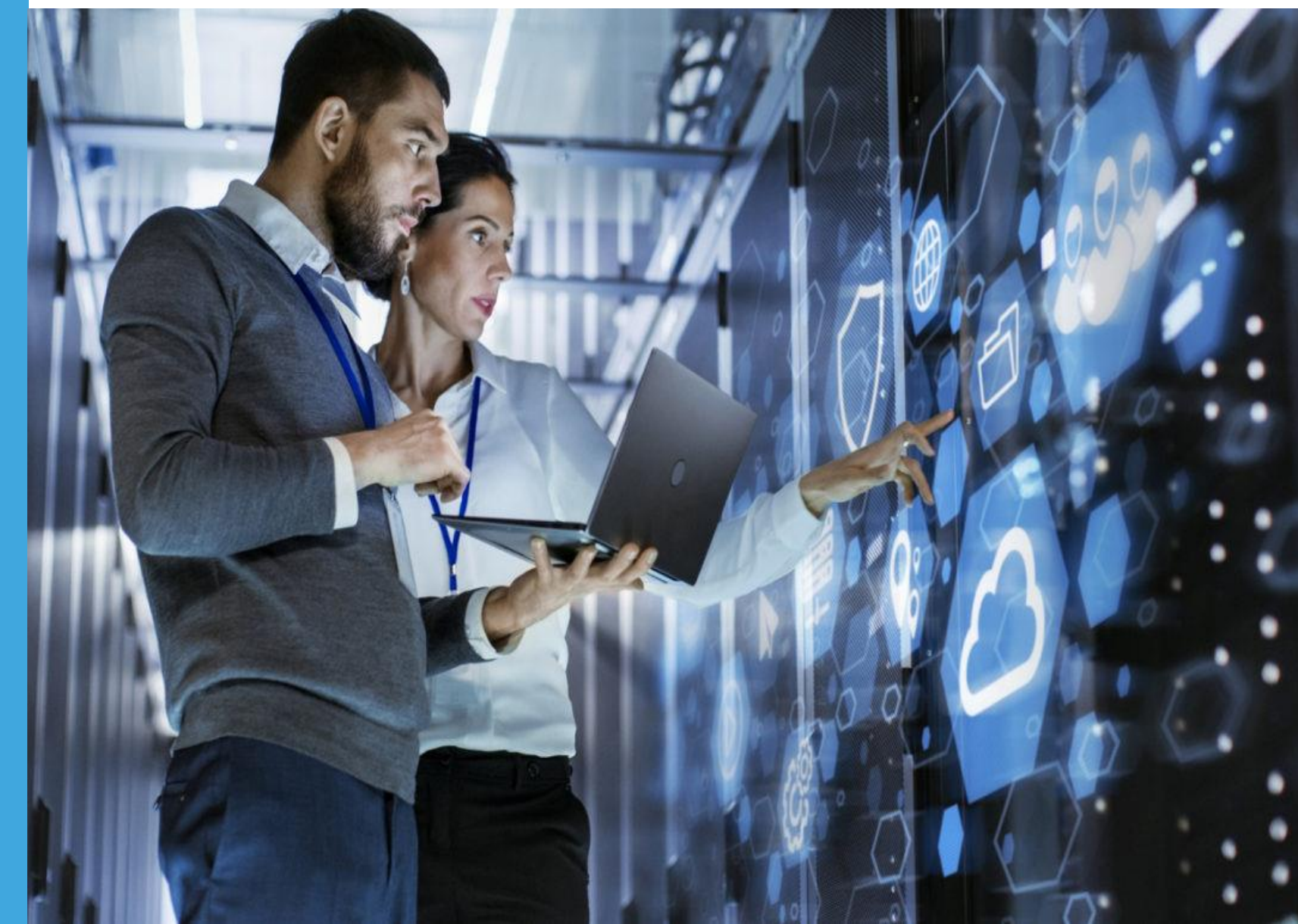

## **Device Preparation Recommendations**

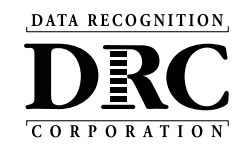

- DRC INSIGHT software does not change device settings or turn off background processes
- Local Responsibility and Best Practices:
  - For Device Performance, Test Security, and Test Reliability, DRC recommends that sites review processes and software running in the background and have a procedure for disabling them before and enabling them after the evaluation.
    - Temporarily disable automatic updates on Operating Systems and other Software updates
    - Software and/or processes running in the background

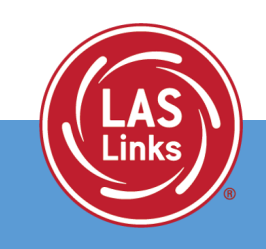

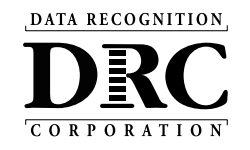

Testing devices used during classroom instruction may have software that could compromise student responses and/or affect the device's performance during the assessment. Examples include:

- **Typing assistant and grammar checking** (Grammarly, Ginger Software, ProWritingAid)
- Classroom monitoring tools (Linewize Classwize, Wellbeing, GoGuardian, Securly)
- **Remote access/remote control** (TeamViewer, AnyDesk, Remote PC, LogMeIn)
- Intelligent Personal Assistant (IPA) (Siri, Cortana)
- Collaboration tools (Teams, Zoom, Google Chat and Meet, Webex)
- Screen Capture Software (OBS Studio, Microsoft Game Bar, Snagit, Camtasia, Loom)
- Any native accessibility features in use
  - Windows and Mac include features like magnification, contrast adjustments, closed captions, narration, and keyboard and mouse options
- Note: these are commonly used examples of each category and are NOT a complete list.

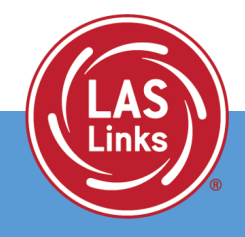

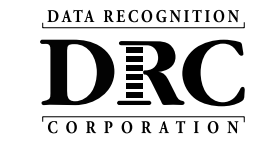

#### Chrome OS Device Display Size should be set to 100%

- Use Ctrl + Shift + 0 (Number zero, not the letter O)
- If the size does not change use Ctrl + Shift + (minus key)
- Or go to Settings, Device, Displays, under Built-in Display, set Display Size to 100%

### Chrome OS Devices must be set to US English Keyboard

- Required to display quotation marks and apostrophes
- To allow prior keyboard settings to be cleared from the cache <u>at least a week before</u> testing either:
  - 1) Set the device to "US English Keyboard."
    - Using Ctrl + Shift + Spacebar, toggle through the keyboard types until the US English Keyboard displays
  - 2) Consider removing all keyboards but the US English Keyboard

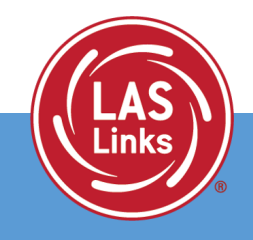

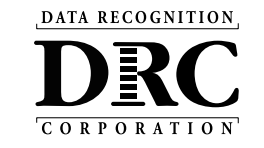

#### iPads must have Smart Punctuation Disabled

- Required to display quotation marks and apostrophes
- Disable Smart Punctuation before a student launches DRC INSIGHT
  - Using the iPadOS Settings App, Select General, Select Keyboard, and toggle Smart Punctuation to Off

Apple requires iPads in COS Configurations with multiple programs to enable Cross-Website tracking.

Testing Using iPadOS Settings App, Select DRC INSIGHT and toggle Cross-Website Tracking to On.

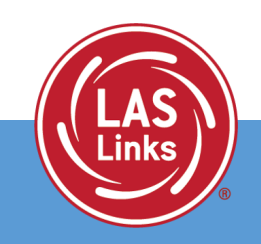

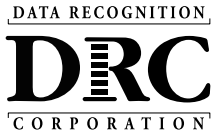

Support and Troubleshooting Resources

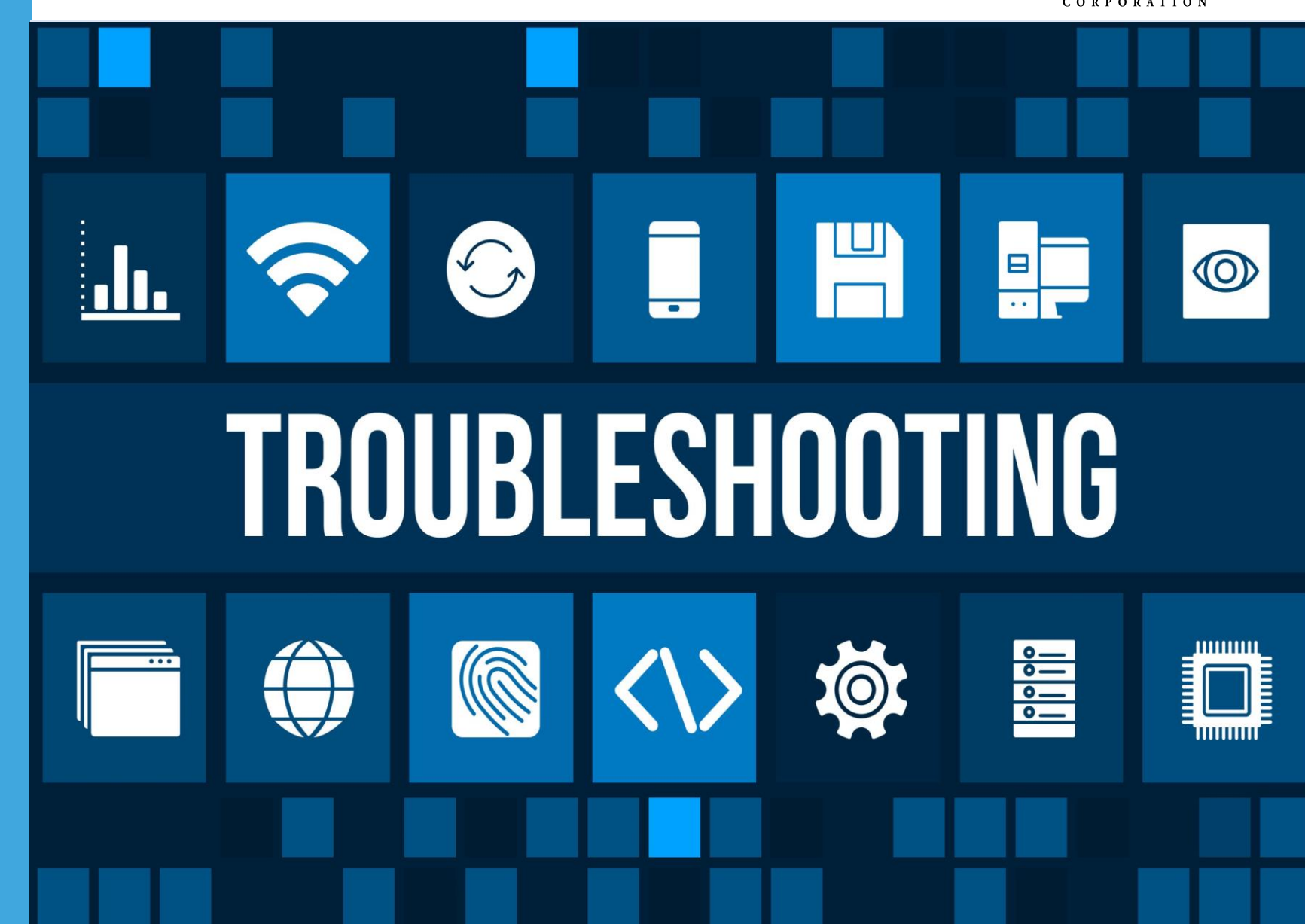

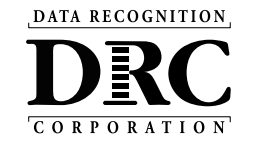

#### Schools should have a plan for remedying and escalating issues during testing.

Common issues include:

- Network connection issues
- Configuration not found
- Peripherals not setup before testing
- No Audio

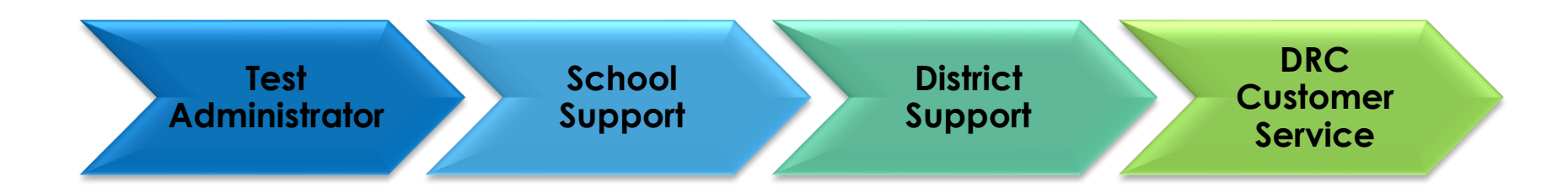

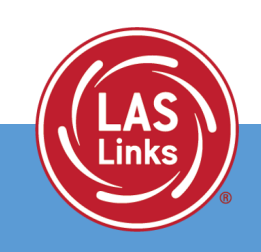

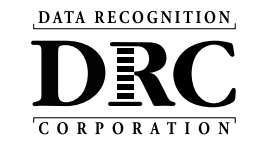

### https://status.drcedirect.com/LL

Status of each system, as well as additional details, when issues are identified

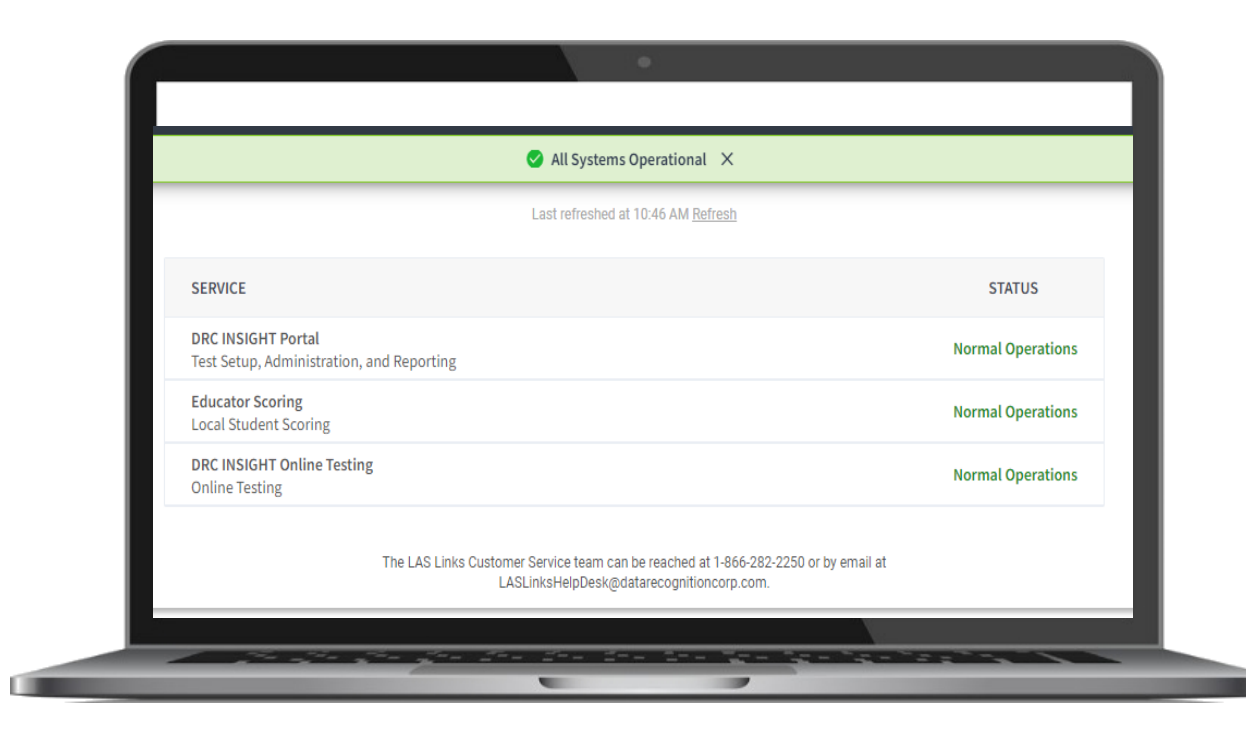

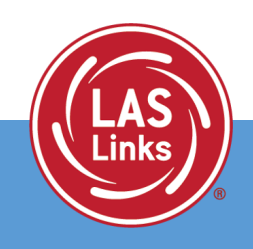

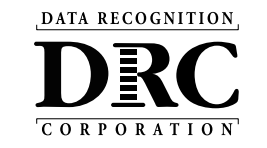

The make, model, version, and local settings on a student's Chromebook could impact how much of a question/response space they see. If there is a situation where a student is saying that they cannot complete a required testing action, below are a few troubleshooting options:

- Check screen resolution
- Set the screen resolution to 90%
- Zoom out may allow the student to see and respond to all presented items on screen.

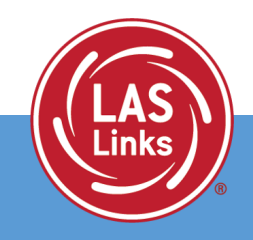

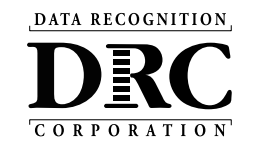

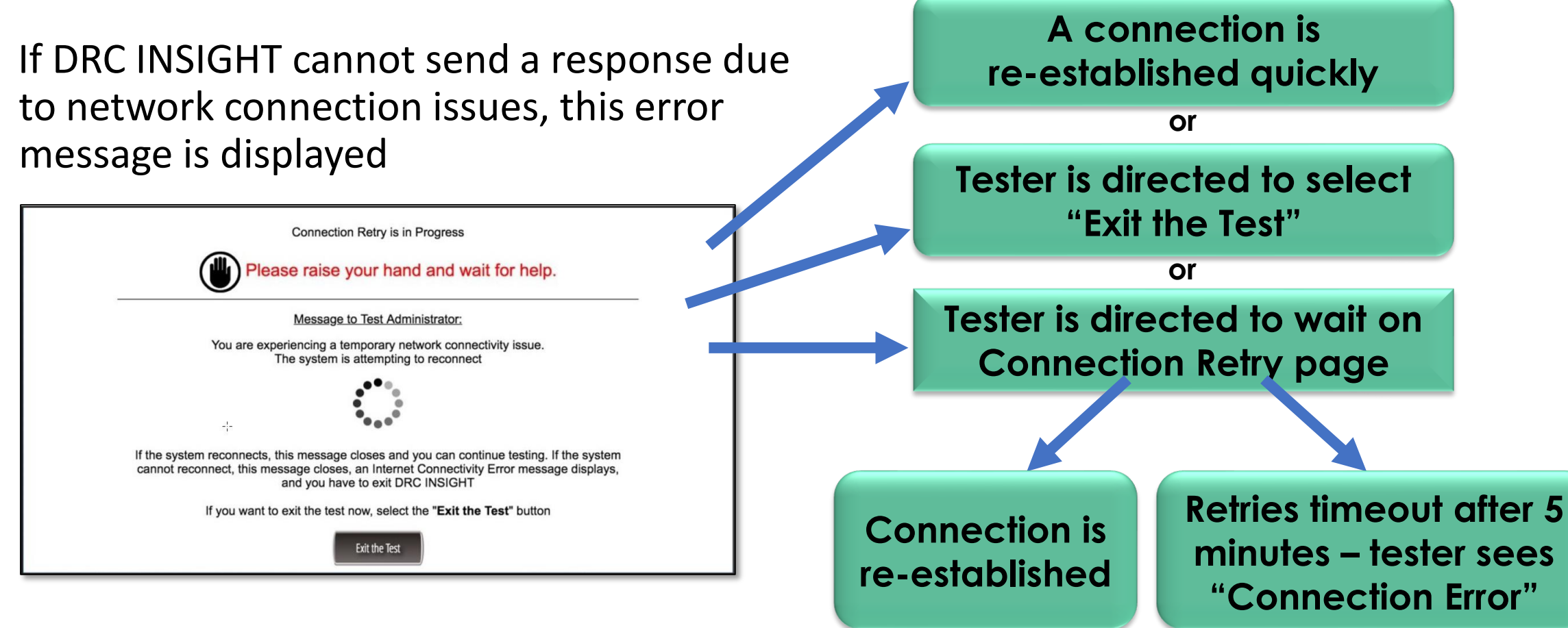

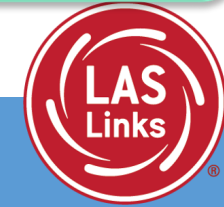

See DRC INSIGHT Portal for up-to-date Documents My Applications  $\rightarrow$  General Information  $\rightarrow$  Documents

## **DRC Online Readiness Documents and Tools**

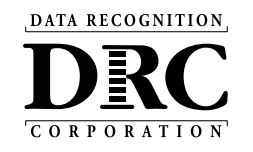

| SITE READINESS OVERVIEW                                  | Comprehensive overview of the approach to site readiness to deliver online testing     |
|----------------------------------------------------------|----------------------------------------------------------------------------------------|
| SYSTEM REQUIREMENTS                                      | Detailed information on supported devices and operating systems                        |
| TECHNOLOGY USER GUIDE                                    | Comprehensive, user-friendly set of manuals for school and district users              |
| SITE TECHNOLOGY READINESS CHECKLIST                      | Reference checklist and planning tool for sites administering assessments online       |
|                                                          | Estimates response times based on site-specific factors                                |
| ONLINE TESTING NETWORK EVALUATION CHECKLIST              | Reference checklist and planning tool for sites to assess the site's network readiness |
| COS SERVICE DEVICE DECISION GUIDE                        | Guide to help determine the best configuration for site content management             |
| ALL-IN-ONE QUICK REFERENCE GUIDES –<br>WINDOWS AND macOS | Install and configure COS Service Device and DRC INSIGHT on a single testing device    |
| TECH BULLETIN: EXTENDED RETRIES                          | Describes Extended Retries feature to address testing device connection issues         |

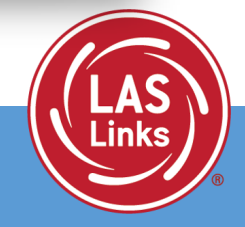

See DRC INSIGHT Portal for up-to-date Documents My Applications  $\rightarrow$  General Information  $\rightarrow$  Documents

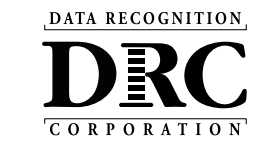

All guides have the same information as the same technology used by all DRC assessments

| Title                                       | Content Summary                                                    |
|---------------------------------------------|--------------------------------------------------------------------|
| Volume I: Introduction to Online<br>Testing | Provides overview of the DRC INSIGHT technical components          |
| Volume II: Central Office Services<br>(COS) | Details on Central Office System, including the COS Service Device |
| Volume III: DRC INSIGHT                     | Detailed instructions for installing and using DRC INSIGHT         |
| Volume IV: Troubleshooting                  | Solutions for most common issues                                   |

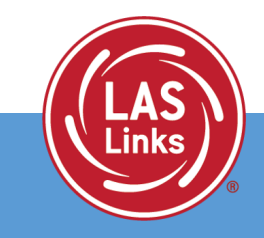

## **DRC INSIGHT Headset Guidance**

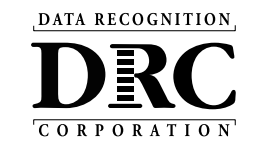

#### **DRC INSIGHT Headset Guidance**

The following audio guidelines are to help maximize the potential for testing success:

- · Make sure the headset is set as the preferred playback device.
- Students will not be able to adjust the volume on their device once the DRC INSIGHT Secure Application is launched. Make sure the audio is not muted and the volume is turned up before launching the application.
- If headsets are shared between students, be sure to properly sanitize the devices between use.
- To optimize the testing experience for all students, it is suggested the testing environment allows
  for ample space between students. Even with headsets, audio from the assessment may still be
  audible a few feet away from the student.

The following chart outlines guidance on headset features for use with DRC INSIGHT.

| Configuration                                                               | Suitability | Pros and Cons                                                                                                    |
|-----------------------------------------------------------------------------|-------------|----------------------------------------------------------------------------------------------------|
| Over the ear<br>headset                                                     | Ideal       | Comfortable when worn for a longer time period by students of<br>different ages. Weight and size of headsets can be selected based<br>on students' age. Portable headsets are smaller and lighter and<br>hence may be suitable for younger students. Deluxe headsets are<br>larger and heavier but have the advantage of reducing more noise.                                                                                                    |
| Noise canceling<br>headphones                                               | Acceptable  | Noise cancellation often does not cancel out the sound of human<br>voices, so this feature provides less benefit.<br>Many headsets with a noise cancellation feature require a power<br>source (e.g., batteries or USB connection).                                                                                                    |
| Ear buds or ear<br>headphones                                               | Acceptable  | Sound volume can vary based on the positioning of the buds in the<br>ear, resulting in inconsistent audio playback.                                                                                                    |
| Device speakers                                                             | Marginal    | Audio playback built into devices generally do not offer very high<br>fidelity, which can lead to poor audio quality. Device speakers do<br>not offer privacy during the test.                                                                                                    |
| Bluetooth or<br>wireless headsets                                           | Acceptable  | Bluetooth headphones and earbuds are allowed, but access to<br>other applications or the internet are prohibited during testing.<br>Test Administrators must check the headphones or earbuds<br>students will be using, prior to testing, to verify they are working<br>properly. If personal electronic devices, such as cell phones and<br>smartwatches, are permitted by the school to be present but kept<br>away from students in the classroom, these devices must be<br>turned off to prevent students from accessing them or connecting<br>headphones during testing. |
| Play Back Mode:<br>Stereo                                                   | Optional    | The sound files of the assessment are recorded and played back in<br>stereo.                                                                                                    |
| Connector Plug:<br>• USB<br>• Single 3.5 mm<br>plug (TRRS)<br>• Dual 3.5 mm | Optional    | Many USB-connected headsets require driver installation and need<br>to be manually enabled as the preferred playback device.<br>Some computers have two ports for connecting audio-out and<br>audio-in separately, while others have one port for both.<br>Make sure to check your specific equipment before nurchasing                                                                                                    |
| plugs (TRS)<br>Volume Control:<br>Inline                                    | Optional    | headsets. Adapters for both types are widely available.<br>This is a nice optional feature as headsets that do not have an<br>inline volume control will need to be tested for volume prior to<br>launching DRC INSIGHT Secure Application.                                                                                                    |

# Guidance for delivering assessments with audio to help maximize the potential for testing success

#### **DRC INSIGHT Headset Guidance**

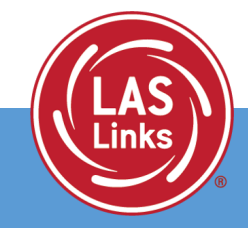

See DRC INSIGHT Portal for up-to-date Documents My Applications  $\rightarrow$  General Information  $\rightarrow$  Documents

DATA RECOGNITION

## Site Technology Readiness Checklist

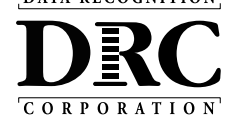

|                         |                                                                                                    | Day of Testing                                                                                                    |
|-------------------------|----------------------------------------------------------------------------------------------------|----------------------------------------------------------------------------------------------------|
| ГГ                      |                                                                                                    | Communication                                                                                                    |
|                         |                                                                                                    | Send a reminder email to staff to avoid using the network (LAN, WAN, and Internet) for bandwidth-<br>intensive projects during testing.                                                                                                 |
|                         | CHECKLIST INTRODUCTION                                                                                                    | Site Planning, Scheduling and Logistics                                                                                                    |
|                         | This document is a guide for sites implementing DRC INSIGHT Online assessments<br>Technology Coordinators and other educators within schools and districts as they       | Check with building administration regarding the timing of building bells, alarms, or announcements that<br>may go off during the test session.                                                                                         |
| Site Technology Reading |                                                                                                    | Technology – COS Service Device Setup                                                                                                    |
| Deploying DRC Online    | The checklist is designed to identify various factors that a site should address to p<br>online testing experience.                                                      | On the Service Device tab of Central Office Services application, ensure that the COS Service Device status<br>is "Functional".                                                                                                    |
|                         | Timeframes       2-3 Months Before Testing         1-2 Months Before Testing                                                                                             | On the Content Management tab of Central Office Services application, confirm the testing content for the<br>necessary test administrations are checked and that the correct content has been downloaded to the COS<br>Service Devices. |
|                         | <ul> <li>2-4 Weeks Before Testing</li> <li>1-2 Weeks Before Testing</li> </ul>                                                                                           | Technology – Testing Device Setup                                                                                                    |
|                         | Day of Testing                                                                                                    | Test each device at the beginning of the day (including charging equipment as applicable).                                                                                                    |
|                         | Categories                                                                                                    | Perform a System Readiness Check on at least one testing device.                                                                                                    |
|                         | Communication     Site Planning, Scheduling and Logistics                                                                                                    | Verify that no background processes are running on testing devices during testing.                                                                                                    |
|                         | Technology – Testing Device Setup     Technology – Network Configuration                                                                                                 | □ If testing device accept automatic operating system updates, verify that it has the most current version of                                                                                                    |
|                         | Technology – COS Service Device Setup                                                                                                    | Ensure that testing devices are far enough apart to avoid interference or distractions                                                                                                    |
|                         | • Training                                                                                                    | <ul> <li>Chrome devices launch very guickly. Direct students to wait for the device to successfully connect to the</li> </ul>                                                                                                    |
|                         | Successful implementation of online assessments requires teachers, test administ<br>coordinators, district assessment coordinators, principals, curriculum directors, ar | network before launching the DRC INSIGHT Secure App. If DRC INSIGHT is launched before the device                                                                                                    |
|                         | site planning team. This site planning team should start meeting at least three mo                                                                                       | connects to the network, the student will receive an Internet Connection Error (ICE). If this occurs, relaunch                                                                                                    |
|                         | testing.                                                                                                    | DKC INSIGHT after the connection is established.                                                                                                    |
|                         | As you use this checklist, remember to update it regularly to ensure that it reflect technological resources at your site.                                               | Note: It is recommended that all devices be plugged in to power during the test.                                                                                                    |
|                         |                                                                                                    | Technology – Network Configuration                                                                                                    |
|                         |                                                                                                    | Technology staff should verify that the wireless access points are fully operational.                                                                                                    |
|                         |                                                                                                    | Require anyone in the testing room(s) and anyone sharing the testing room's wireless access point to turn                                                                                                    |
|                         |                                                                                                    | off any wireless devices not used for testing.                                                                                                    |
|                         |                                                                                                    | Stagger the logins to the testing system. For example, have 10 to 15 students per room log in to the system over 20-30 second intervals.                                                                                                |
|                         |                                                                                                    | □ If a room is having difficulties testing, verify the connection speed from a device in the testing rooms,                                                                                                    |
|                         |                                                                                                    | ideally when the other devices are using the network. Run a Speed Test using <u>www.speedtest.net</u> to a<br>server in Minnesota. Results of less than 3 Mbns download and 3 Mbns unload per testing device indicate                   |
| L                       |                                                                                                    | there may be insufficient available bandwidth.                                                                                                    |

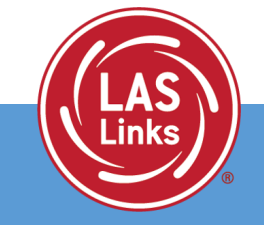

See DRC INSIGHT Portal for up-to-date Documents My Applications  $\rightarrow$  General Information  $\rightarrow$  Documents

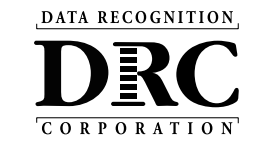

| DRC Customer S                     | Service – Texas                   |
|------------------------------------|-----------------------------------|
| Toll Free: 833-867-5679 Option 1   | Toll Free: 833-867-5679 Option 2  |
| Order Support                      | Technical Support                 |
| Texas Order Support Email:         | Texas Technical Support Email:    |
| LASOrderTX@datarecognitioncorp.com | LASTechTX@datarecognitioncorp.com |
| Customer Service Hours: 8          | :00 am – 4:30pm CT M-F            |

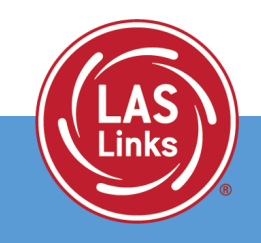

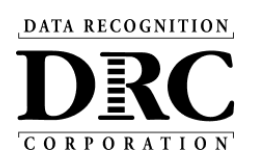

# 71

# **Questions?**